| 第5章       | 基础应用 |
|-----------|------|
| CHAPTER 5 |      |

本章主要介绍智能平衡移动机器人 TMS320F28069 片内外设的使用,了解片内外设的 基本原理,并结合 MATLAB/Simulink 实现 TMS320F28069 单片机外设的模型搭建实验环 境及自动代码生成。

### 5.1 GPIO

TMS320F28069 有 54 个 GPIO,对应芯片输出的 54 个引脚。这些引脚分为 A、B 两组: A 组包括 GPIO0~GPIO31,B 组包括 GPIO32~GPIO58,其中 B 组的引脚中不含 GPIO45~ GPIO49 引脚。每个引脚都有自己的复用功能,可以根据使用手册进行配置。

GPIO 在当作通用 I/O 口使用的时候,可以通过 GPxDIR 配置 I/O 口的方向(1 为输出,0 为输入)。GPxMUXn 用于配置 GPIOn 的复用功能,GPxPUD 用于配置 I/O 口的上 拉功能(0 为使能上拉),也可以使用量化寄存器 GPxQSEL 对输入信号进行量化限制,从而 消除数字量 I/O 引脚的噪声干扰。

此外,还有4种方式可对GPIO引脚进行读写操作:可以通过GPxDAT寄存器独立读/写I/O口信号;使用GPxSET寄存器写1对I/O口进行置位操作;使用GPxCLEAR寄存器写1对I/O口进行清零操作;使用GPxTOOGLE寄存器写1对I/O口进行电平翻转操作。需要注意的是,以上操作写0时均无效。

#### 5.1.1 GPIO\_OUTPUT 控制 LED 灯

作为第一个应用案例,以"点亮一个 LED 灯"开始。硬件上的蓝色 LED 灯对应的引脚为 GPIO31,与红色 LED 灯对应的引脚为 GPIO25,如图 5.1 所示。由于这两个 LED 灯都 是共阴连接方式,当 GPIO 为高电平(置 1)时,则 LED 灯被点亮;当 GPIO 为低电平(置 0) 的时候,则 LED 灯熄灭。首先对整个模型进行配置<sup>①</sup>。

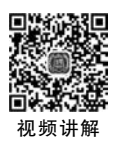

打开 Simulink 的模型在 Simulation 工具栏下打开模型配置参数(Model Configuration

① 此处基本配置适用于所有模型,后续实验模型的基本配置都可参考本节设置。

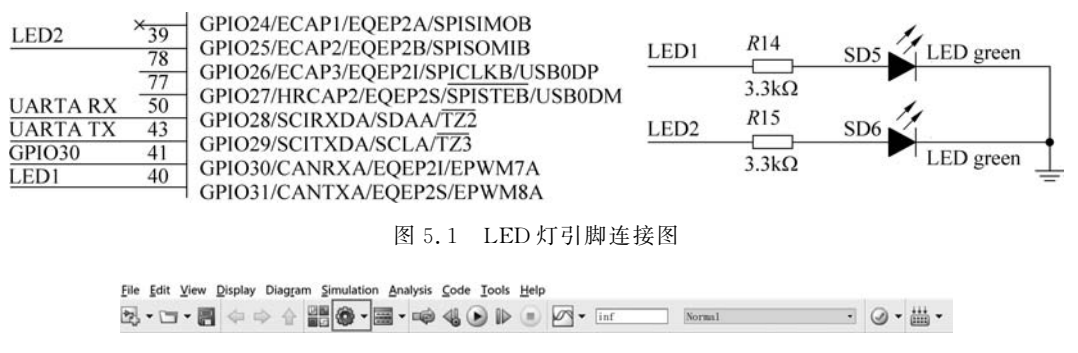

Pararmeters)界面或者直接单击 🖤 工具,如图 5.2 所示。

图 5.2 模型参数配置

首先配置 Solver 选项卡,如图 5.3 所示,设置 Stop Time 为 inf。Solver selection 为定 步长离散解算器,也就是 Type 选择 Fixed-tep,并选择 discrete(no continuous states)。定步长 设置根据实际情况确定,默认为 auto,单位为秒,此定步长相当于定时器 0 的中断时间间隔。

| <b>)</b> , Search                                           |                                                  |     |                                        |
|-------------------------------------------------------------|--------------------------------------------------|-----|----------------------------------------|
| Solver                                                      | Simulation time                                  |     |                                        |
| Data Import/Export<br>Math and Data Types                   | Start time: 0.0                                  | Sto | p time: inf                            |
| Diagnostics<br>Hardware Implementation<br>Model Referencing | Solver selection<br>Type: Fixed-step             | •   | Solver: discrete (no continuous states |
| Code Generation                                             | ▼ Solver details                                 |     |                                        |
| Coverage<br>HDL Code Generation                             | Fixed-step size (fundamental sample time): 0.005 |     |                                        |

图 5.3 解算器配置

在配置过程中需要注意的是,解算器类型必须选择固定点解算器。固定点 Solver 中提 供了多种算法,此模型由于没有连续状态,所以可以选择 discrete 方法。步长默认为 auto, 在简单的通用嵌入式代码生成过程中此参数没有实际作用,可以采用默认或设置 0.005s。 而在针对目标芯片定制的代码生成过程中,硬件驱动工具箱往往会将步长 step size 作为其 外设或内核中定时器的中断周期,使得生成的算法代码在硬件芯片中以同样的时间间隔执 行。由于解算器步长为整个模型提供了一个基础采样频率,故被称为基采样率(base-rate)。

在 Diagonostics 选项卡的 Data Validity 选项中,将 Multitask data store 配置为 none。

在 Hardware Implementation 中选择 Hardware board 为 TI Piccolo F2806x或者 TI Piccolo F2806x(boot from flash),前者为将程序烧写到 RAM 中,适合调试,程序在芯片掉 电后丢失;后者为将程序烧写到 Flash 中,适合运用到实际应用中,掉电后不丢失,提供的 示例模型选择为后者。这时 Simulink 会在 Device type 中自动选定 TI C2000 系列。然后 配置该界面下 Build action 为 Build, load and run(默认)。Device Name 为 F28069。选中 Use custom linker command file 复选框,如图 5.4 所示。然后在 Clocking 选项中,外部晶 振默认为 10MHz,将系统时钟配置最高为 90MHz,LSPCLK 低速时钟外设设置为

SYSCLKOUT/4分频,如图 5.5 所示。其他外设模块按自己需要配置。

| Q Search                                                          |                                                                    |                                                    |                |                |
|-------------------------------------------------------------------|--------------------------------------------------------------------|----------------------------------------------------|----------------|----------------|
| Solver<br>Data Import/Export<br>Math and Data Types               | Hardware board: TI Pic<br>Code Generation syste                    | m target file: ert.tlc                             |                |                |
| <ul> <li>Diagnostics</li> </ul>                                   | Device vendor: Texas                                               | Instruments                                        |                | -              |
| Hardware Implementation<br>Model Referencing<br>Simulation Target | <ul> <li>Device details</li> <li>Hardware board setting</li> </ul> | 35                                                 |                |                |
| Code Generation     Coverage     HDL Code Generation              | Operating system/     Target hardware re                           | scheduler settings<br>esources                     |                |                |
|                                                                   | Groups                                                             |                                                    |                |                |
|                                                                   | Build options                                                      | Build action: Build, load and run                  |                | 1              |
|                                                                   | Clocking                                                           | Device Name: F28069                                |                | Boot From      |
|                                                                   | COMP                                                               | <ul> <li>Use custom linker command file</li> </ul> |                |                |
|                                                                   | eCAN_A                                                             | Linker command file: \$(TARGET_ROOT)\sr            | rc\c28069.cmd  |                |
|                                                                   | eCAP                                                               | CCS hardware configuration file: \$(TARGE)         | T_ROOT/CCS     | _Config/f28069 |
|                                                                   | ePWM<br>I2C                                                        | Enable DMA to access ePWM Registers                | instead of CLA |                |

图 5.4 硬件配置

| Configuration Parameters: GPIO                      | LED/Configuration (Active                                                       |                                                            | - 0    | ×   |
|-----------------------------------------------------|---------------------------------------------------------------------------------|------------------------------------------------------------|--------|-----|
| Q Search                                            |                                                                                 |                                                            |        |     |
| Solver<br>Data Import/Export<br>Math and Data Types | <ul> <li>O<sub>p</sub>-erating system/s</li> <li>Target hardware res</li> </ul> | cheduler settings<br>Jour zes                              |        | -   |
| Hardware Implementation                             | Groups                                                                          |                                                            |        | 1.0 |
| Model Referencing                                   | Build options                                                                   | Desired CPU Clock in MHz: 90                               |        |     |
| Simulation Target                                   | ADC                                                                             | ✓ Use internal oscillator                                  |        |     |
| Code Generation                                     | COMP                                                                            | Oscillator clock (OSCCLK) frequency in MHz: 10             |        |     |
| HDL Code Generation                                 | eCAN_A                                                                          | ✓ Auto set PLL based on OSCCLK and CPU clock               |        |     |
|                                                     | eCAP                                                                            | PLL control register (PLLCR): 9                            |        |     |
|                                                     | ePWM                                                                            | Clash divides (DIVICE) > (OSCCI K + DI LODVI               |        |     |
|                                                     | 12C                                                                             | Clock divider (DIVSEL). (OSCOCK FELCK) I                   | in the |     |
|                                                     | SCI_A                                                                           | Achievable SYSCLKOUT in MHz = (OSCCLK*PLLCR)/DIVSEL: 90    |        | 1.2 |
|                                                     | SCI_B                                                                           | Low-Speed Peripheral Clock Prescaler (LSPCLK): SYSCLKOUT/4 |        |     |
|                                                     | SPI_A                                                                           | Low-Speed Peripheral Clock (LSPCLK) in MHz: 22.5           |        |     |
|                                                     | SPI B                                                                           |                                                            |        |     |

图 5.5 时钟配置

在 Code Generation 选项卡中使用的 Toolchain 为 Texas Instruments Code Composer (C2000)。在 Code generation objectives 的 Prioritized objectives 中将执行效率、ROM 效率、RAM 效率设置为优先的代码生成目标,如图 5.6 所示。在 Report 中选中 Generate model Web view 复选框,使生成的代码可以进行模型与代码之间相互的跟踪,如图 5.7 所示。

以上便完成了一个模型最基本的配置。

在 Simulink 界面上,搭建点亮一个 LED 灯的模型,系统步长为 0.005s, Counter Limited 设置 Upper limit 为 400, Compare To Constant 设置 Constant value 为 200,将 GPIOx 选择为 GPIO31,如图 5.8 所示, LED 流水灯模型如图 5.9 所示。

整个控制效果为:当计数值大于或等于 200 时,也就是大概有 0.005×200 = 1s GPIO31 是置 1 的,另外 1s 是置 0 的。这样便实现了一个 LED 灯一亮一灭的效果。

要想实现流水灯的实验,可搭建如图 5.10 所示的模型。在下载模型之前也可以通过仿

| Q Search                                                                              |                                                                                         |
|---------------------------------------------------------------------------------------|-----------------------------------------------------------------------------------------|
| Solver<br>Data Import/Export<br>Math and Data Types                                   | Target selection                                                                        |
|                                                                                       | System target file: ercuc                                                               |
| Diagnostics     Hardware Implementation     Model Referencing     Simulation Terrorit | Description: Embedded Coder                                                             |
| Code Generation                                                                       | Build process                                                                           |
| <ul> <li>Coverage</li> </ul>                                                          | Generate code only                                                                      |
| <ul> <li>HDL Code Generation</li> </ul>                                               | Package code and artifacts     Zip file name: <a href="mailto:semply&gt;">emply&gt;</a> |
|                                                                                       | Toolchain settings                                                                      |
|                                                                                       | Toolchain: Texas Instruments Code Composer Studio (C2000)                               |

图 5.6 自动代码生成配置

| Q Search                                                                                             |                                                                                       |
|----------------------------------------------------------------------------------------------------|---------------------------------------------------------------------------------------|
| Solver<br>Data Import/Export<br>Math and Data Types<br>Diagnostics                                   | Create code generation report<br>Open report automatically<br>Generate model Web view |
| Hardware Implementation<br>Model Referencing<br>Simulation Target<br>Code Generation<br>Optimization | Metrics                                                                               |
| Report<br>Comments<br>Symbols                                                                        |                                                                                       |

图 5.7 自动代码生成报告

真查看是不是预计的控制效果,如图 5.11 所示,加入 Scope 模块,单击"运行"按钮 或者按 Ctrl+R 键,观察仿真结果如图 5.12 所示。由仿真结果可以看出,此控制模型为我们所要 的结构,然后单击"编译"按钮 븗、或者按 Ctrl+B 键将此模型编译下载到主控板,观察实验 现象,验证控制算法在实际硬件上运行时是否跟仿真结果一致。

| Block Parameters: GPIO31_Blue1                                                                                                    | ×                      |       |        |           |
|----------------------------------------------------------------------------------------------------|------------------------|-------|--------|-----------|
| C2806x GPIO Digital Output (mask) (link)                                                                                                    |                        |       |        |           |
| Configures GPIO outputs for the specified pins.                                                                                                    |                        |       |        |           |
| In regular mode a value of True at the input of the bl<br>will pull the GPIO pin high. A values of False will gr<br>the pin.                                               | ock<br>ound            |       |        |           |
| In toggle mode, a value of True at the input of the bl<br>will switch the actual output level of the GP10 pin. A<br>of False has no effect on the output level of the GP10 | ock<br>value<br>) pin. |       |        |           |
| Parameters                                                                                                    |                        |       |        |           |
| GP10 Group: GP1024~GP1031                                                                                                    | •                      |       |        |           |
| GP1024                                                                                                    |                        | 2000  |        | C2806     |
| GP1025                                                                                                    |                        | 1 n n | >= 200 | GPIOx     |
| GP1026                                                                                                    |                        | 3.3.1 |        |           |
| GP1027                                                                                                    |                        |       |        | GPIO DO   |
| GP1028                                                                                                    |                        |       |        |           |
| GP1029                                                                                                    |                        |       |        |           |
| CP1030                                                                                                    |                        |       |        |           |
| 🗹 GP1031                                                                                                    |                        |       |        |           |
| ☑ Toggle GP1031                                                                                                    |                        |       |        | C2806)    |
|                                                                                                    |                        |       |        | GPIOx     |
| QK <u>Cancel H</u> elp                                                                                                    | 5pp1y                  |       |        | GPIO DO   |
| 图 5.8 GPIO 模块配置                                                                                                    |                        |       | 图 5.9  | LED 流水灯模型 |

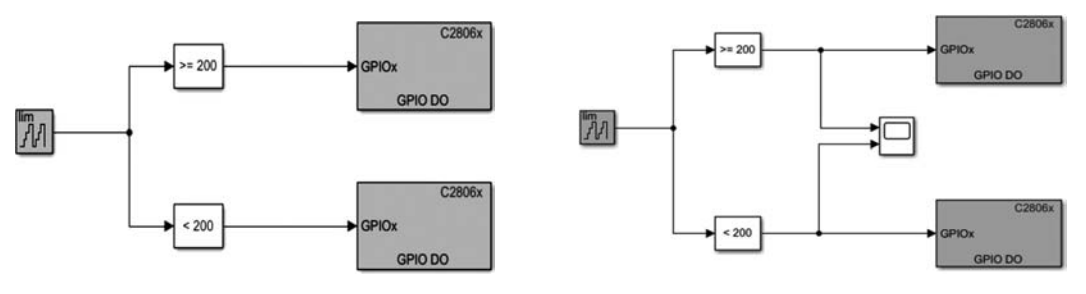

#### 图 5.10 LED 流水灯模型

图 5.11 LED 流水灯模型

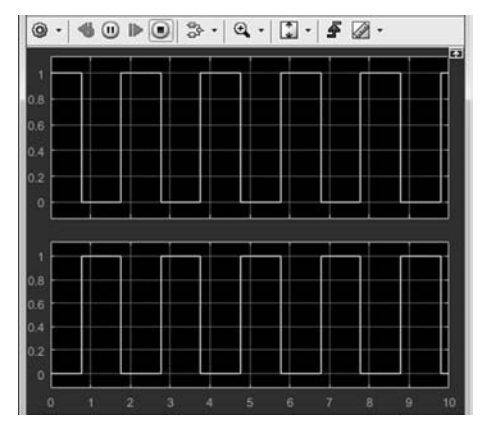

图 5.12 控制波形图

### 5.1.2 GPIO\_INPUT 扫描\_NORMAL 模式

在配置 GPIO 输入模式的时候,使用按键的端口输入值,作为 GPIO 输出模块的控制 量。使用按键(对应 GPIO42)控制其中一个 LED 灯(对应 GPIO25)的亮灭,另一个 LED 灯 (GPIO31)用于验证模型是否下载到硬件中,按键硬件原理图如图 5.13 所示。

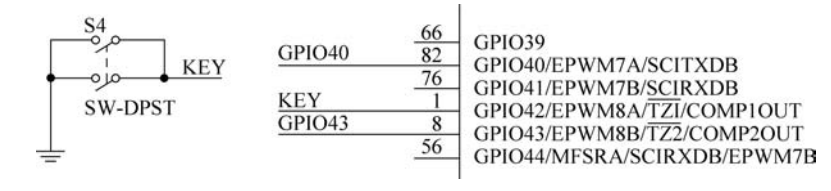

图 5.13 按键硬件原理图

配置 GPIO 的 PUD(上拉禁止寄存器)使能 GPIO42 的电平上拉,当按键按下时, GPIO42 检测到低电平(置 0),当没按下时 GPIO42 为高电平(置 1)。因此需要在模型中先 将 GPIO42 使能上拉,如图 5.14 所示。

注意:通过执行 EALLOW 指令允许 CPU 自由写入受保护的寄存器。在修改寄存器 之后,可以通过执行 EDIS 指令清除 EALLOW 位使它们再次受到保护,EALLOW 和 EDIS

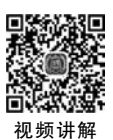

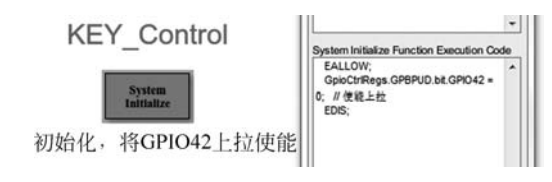

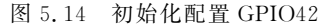

一般是成对出现的。

GPIO DI 选择 GPIO25, GPIO31 需要选择 Toggle, Toggle 表示电平翻转。搭建的按键 控制模型如图 5.15 所示, 仿真步长为 0.5s。

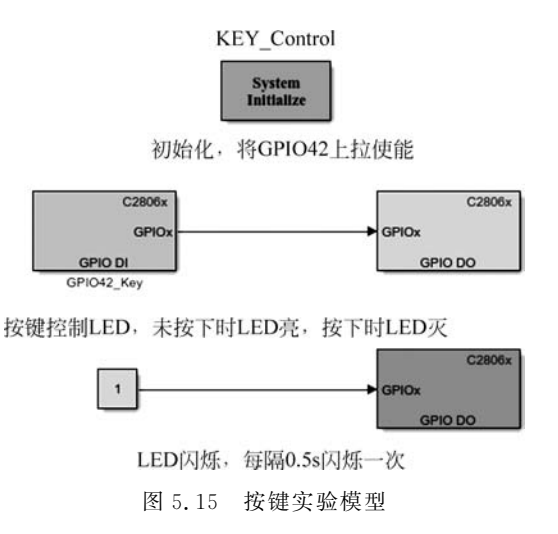

在上述配置完成,并完成模型的搭建后,将模型编译下载到主控板。先观察红色的 LED 灯有没有闪烁,再通过控制按键按下与否来控制蓝色 LED 灯的状态。

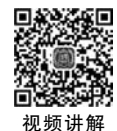

#### 5.1.3 GPIO\_INPUT 扫描\_EXTERNAL 模式

需要注意的是,Simulink的External模式默认使用的是SCIA,波特率为115200b/s,并且默认复用I/O口是GPIO28、GPIO29,对应开发板上的SCIA接口是RXA、TXA,如图5.16所示。所以在进行External模式操作的时候,通过一根USB转TTL通信线,将USB的RX、TX分别接在F28069主控板的TXA、RXA引脚。注意,USB和F28069的控制板要共地,同时不能将线序接反,否则Simulink无法通过SCI转USB与DSP进行通信。使用External模式可极大地方便对数据的观测。

首先需要在模型配置时对外部模式进行设置,如图 5.17 所示。将 Communication interface 设置为串行通信,然后在"设备管理器"中找到串行通信的 COM 口,输入到 Serial port 中,如图 5.18 所示。GPIO 外部模式模型如图 5.19 所示。

注意: GPIO DI 模块输出数据类型选择 uint8,如图 5.20 所示。

| Solver                                    | <ul> <li>Target hardware res</li> </ul> | sources                                                           |     |
|-------------------------------------------|-----------------------------------------|-------------------------------------------------------------------|-----|
| Data Import/Export<br>Math and Data Types | Groups<br>Build options                 | Enable loophack                                                   |     |
| Hardware Implementation                   | Clocking<br>ADC                         | Suspension mode: Free_run                                         | •   |
| Simulation Target                         | COMP                                    | Number of stop bits: 1                                            |     |
| ▶ Code Generation                         | eCAN_A                                  | Parity mode: None                                                 | •   |
| ▶ Coverage                                | eCAP                                    | Character length bits: 8                                          | -   |
| <ul> <li>HDL Code Generation</li> </ul>   | ePWM<br>I2C                             | Desired baud rate in bits/sec: 115200                             |     |
|                                           | SCI_A                                   | Baud rate prescaler (BRR = (SCIHBAUD << 8)   SCILBAUD)): 97       |     |
|                                           | SCI_B                                   | Closest achievable baud rate (LSPCLK/(BRR+1)/8) in bits/sec: 1147 | 796 |
|                                           | SPI_A                                   | Communication mode: Raw_data                                      | -   |
|                                           | SPI_B<br>eQEP                           | Blocking mode                                                     |     |
|                                           | Watchdog                                | Data byte order: Little_Endian                                    | •   |
|                                           | GPI00_7                                 | Pin assignment(Tx): GPIO29                                        |     |
|                                           | GPIO8_15<br>GPIO16_23                   | Pin assignment(Rx): GPIO28                                        | •   |

图 5.16 SCI 配置

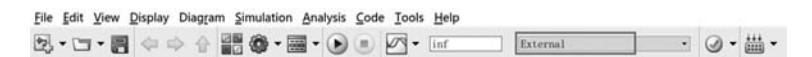

图 5.17 配置外部模式

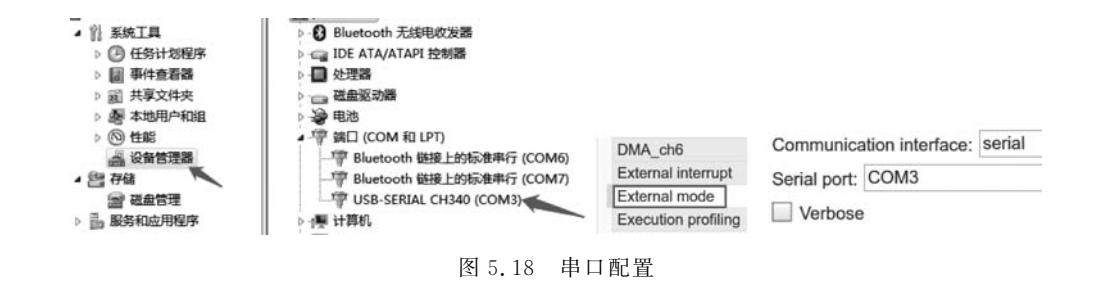

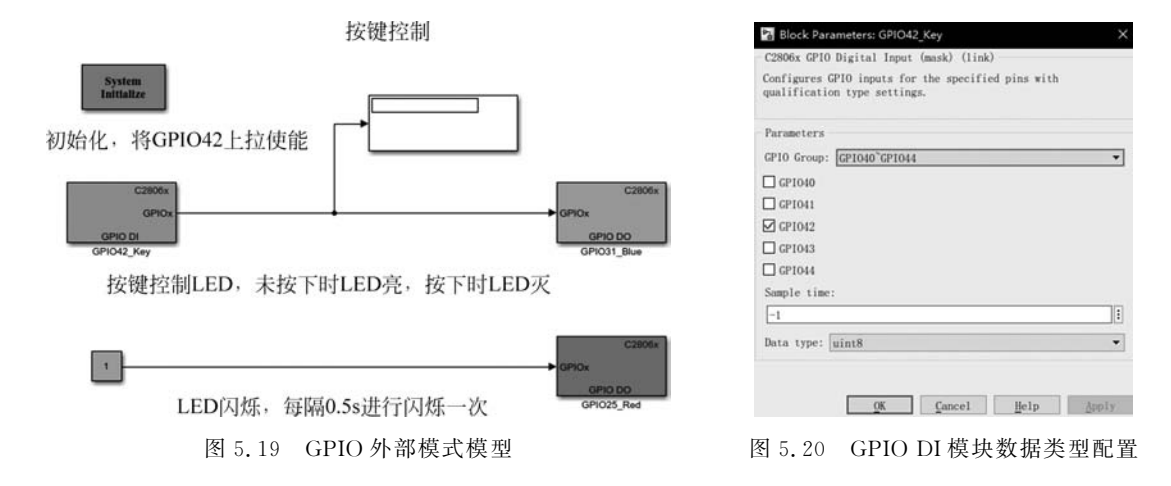

在上述配置完成后,再次单击 Simulink 界面的"运行"按钮将代码下载到开发板上,可 以看到,Simulink 处于仿真运行状态,按下主控板按键,可以在 Display 模块中看到数值的 变化。

由于 GPIO4 默认上拉使能,所以在按键未按下前 Dispaly 显示 1,按下后显示 0,如 图 5.21 所示。同时观察蓝色 LED 灯的亮灭情况可以判断 Display 显示是否正确,如图 5.22 所示。

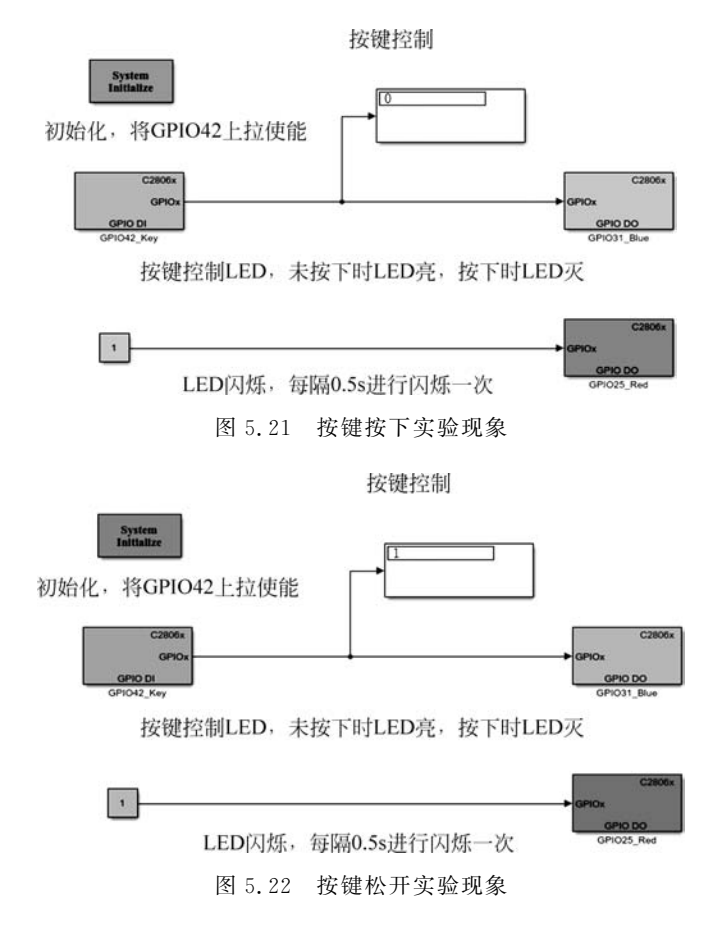

#### 5.1.4 GPIO\_INPUT 中断控制 LED 灯

GPIO 不仅可以实现通用 I/O 数字量输出的功能,还可以配置成外部中断实现控制目的。比如将最常用的按键配置成外部中断,在中断中执行参数或模式的修改,这样比常用的按键扫描方式要节省资源。

在 Simulink 中搭建模型,配置 GPIO42 为外部中断触发源,并将中断配置为下降沿触发,对应外部中断 3。在中断函数中分别进行对应的 LED 的翻转,GPIO42 对应 LED1 灯 (GPIO31)、LED2 灯(GPIO25)。仿真模型如图 5.23 所示,系统仿真步长为 0.05s。

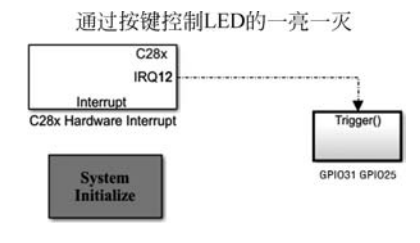

图 5.23 中断仿真模型

其中 System Initialize 中写入的是 GPIO42 的初始化代码,如图 5.24 所示。

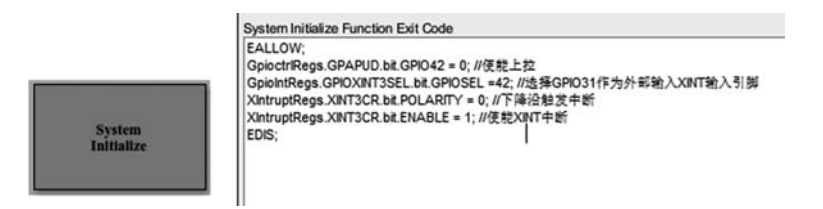

图 5.24 GPIO 初始化配置

硬件中断模块配置如图 5.25 所示,中断号为 CPU-12, PIE-1 也就是外部中断 XTIN3, 任务优先级默认, Preemption flags 输入 1 表示中断可以被抢占。输入 0 表示中断不能被抢 占。更多的详细信息请单击该模块的 Help 按钮了解。

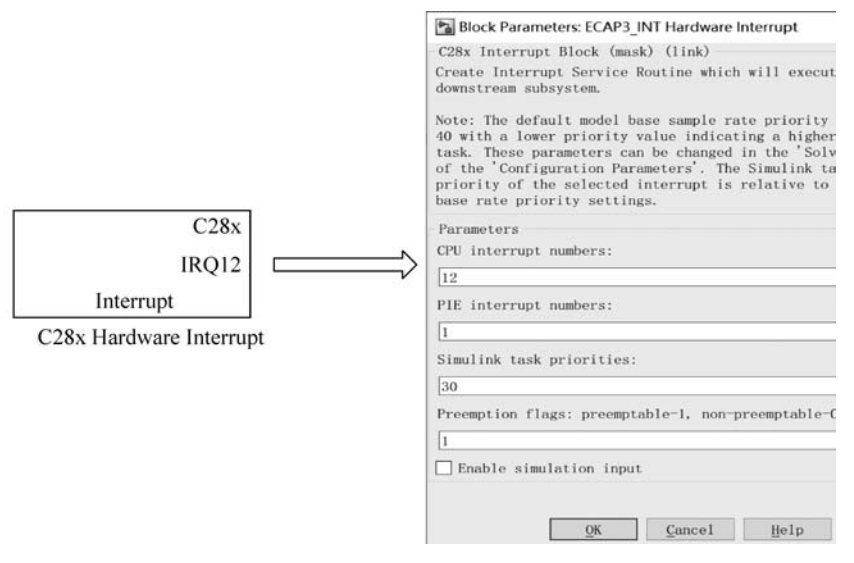

图 5.25 中断配置

Trigger 子系统里面为 LED 灯的控制模型,如图 5.26 所示,且在控制模型的 GPIO Do 模块中不选中 Toggle。

智能平衡移动机器人(MATLAB/Simulink版·微课视频版) 64 **4** 

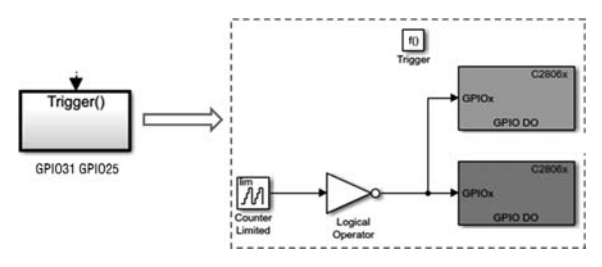

图 5.26 GPIO 中断触发模型

在上述配置完成,并完成模型的搭建后,将生成的工程代码下载到主控板上。按下一次 按键,可以发现对应的 LED 灯电平便翻转一次。

## 5.2 ADC

#### ADC 基本原理 5.2.1

#### 1. ADC 转换步骤

A/D转换器(ADC)将模拟量转换为数字量通常要经过4个步骤:采样、保持、量化和 编码。

所谓采样,就是将一个时间上连续变化的模拟量转 化为时间上离散变化的模拟量,如图 5.27 所示。

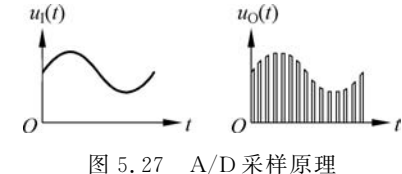

将采样结果存储起来,直到下次采样,这个过程称 作保持。一般地,采样器和保持电路一起总称为采样保 持电路。

将采样电平归化为与之接近的离散数字电平,这个过程称作量化。

将量化后的结果按照一定数制形式表示就是编码。

将采样电平(模拟值)转换为数字值时,主要有两类方法:直接比较型与间接比较型。

(1) 直接比较型: 就是将输入模拟信号直接与标准的参考电压比较,从而得到数字量。 这种类型常见的有并行 ADC 和逐次比较型 ADC。

(2) 间接比较型: 输入模拟量不是直接与参考电压比较, 而是将二者变为中间的某种 物理量再进行比较,然后将比较所得的结果进行数字编码。这种类型常见的有双积分型 的 ADC。

#### 2. ADC 转换原理

采用逐次逼近法的 A/D 转换器由比较器、D/A 转换器、N 位寄存器及控制逻辑电路组 成,如图 5.28 所示。

基本原理是从高位到低位逐位试探比较,好像用天平称物体,从重到轻逐级增减砝码进

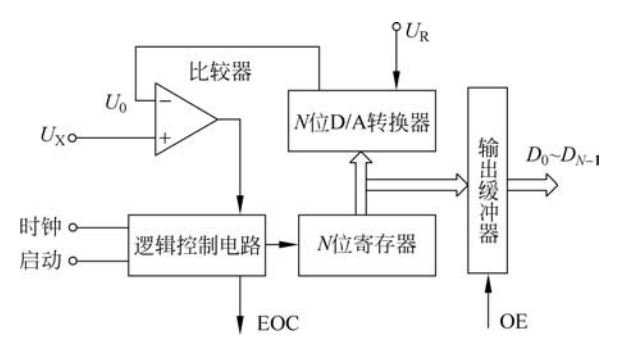

图 5.28 逐次逼近式 A/D 转换器原理图

行试探。逐次逼近法的转换过程是:初始化时将逐次逼近寄存器各位清零,转换开始时,先 将逐次逼近寄存器最高位置 1,送入 D/A 转换器,经 D/A 转换后生成的模拟量送入比较 器,称为 $U_0$ ,与送入比较器的待转换的模拟量 $U_X$ 进行比较,若 $U_0 < U_X$ ,则该位 1 被保留, 否则被清除。然后再置逐次逼近寄存器次高位为 1,将寄存器中新的数字量送 D/A 转换 器,输出的 $U_0$  再与 $U_X$  比较,若 $U_0 < U_X$ ,则该位 1 被保留,否则被清除。重复此过程,直至 逼近寄存器最低位。转换结束后,将逐次逼近寄存器中的数字量送入缓冲寄存器,得到数字 量的输出。逐次逼近的操作过程是在一个控制电路的控制下进行的。

采用双积分法的 A/D 转换器由电子开关、积分器、比较器和控制逻辑等部件组成,如图 5.29 所示。

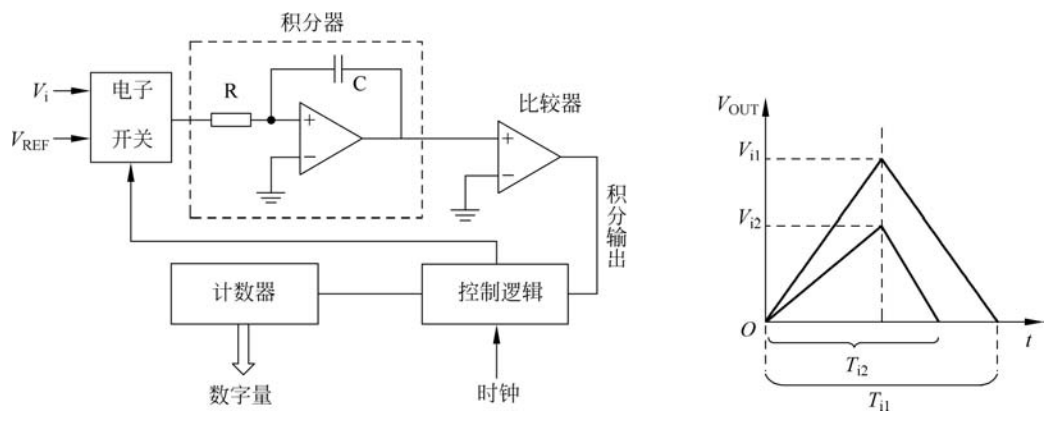

图 5.29 双积分法的 A/D 转换器

基本原理是将输入电压变换成与其平均值成正比的时间间隔,再把此时间间隔转换成 数字量,属于间接转换。双积分法 A/D转换的过程是:先将开关接通待转换的模拟量 V<sub>i</sub>, V<sub>i</sub>采样输入到积分器,积分器从零开始进行固定时间 T 的正向积分,时间 T 到后,开关再 接通与 V<sub>i</sub>极性相反的基准电压 V<sub>REF</sub>,将 V<sub>REF</sub> 输入到积分器,进行反向积分,直到输出为 0V 时停止积分。V<sub>i</sub>越大,积分器输出电压越大,反向积分时间也越长。计数器在反向积分 时间内所计的数值,就是输入模拟电压V;所对应的数字量,实现了A/D转换。

#### 3. ADC 关键技术指标

(1)分辨率(Resolution)指数字量变化一个最小量时模拟信号的变化量,定义为满刻度 与 2"的比值。分辨率又称精度,通常以数字信号的位数来表示。

(2)转换速率(Conversion Rate):也可以称为 A/D 采样率,是 A/D 转换一次所需要时间的倒数。单位时间内,完成从模拟转换到数字的次数。积分型 A/D 的转换时间是毫秒级,属低速 A/D;逐次比较型 A/D 是微秒级,属中速 A/D,全并行/串并行型 A/D 可达到纳秒级。采样时间则是另外一个概念,是指两次转换的间隔。为了保证转换的正确完成,采样速率(Sample Rate)必须小于或等于转换速率。因此有人习惯上将转换速率在数值上等同于采样速率也是可以接受的。常用单位是 ksps 和 Msps,表示每秒采样千/百万次(kilo/Million Samples per Second)。

(3)量化误差(Quantizing Error):由于 A/D 的有限分辨率而引起的误差,即有限分辨 率 A/D 的阶梯状转移特性曲线与无限分辨率 A/D(理想 A/D)的转移特性曲线(直线)之间 的最大偏差。通常是 1 个或半个最小数字量的模拟变化量,表示为 1LSB、1/2LSB。

(4) 偏移误差(Offset Error): 输入信号为零时输出信号不为零的值,可外接电位器调 至最小。

(5) 满刻度误差(Full Scale Error): 满度输出时对应的输入信号与理想输入信号值之差。

(6) 线性度(Linearity): 实际转换器的转移函数与理想直线的最大偏移,不包括以上 3 种误差。

其他指标还有绝对精度(Absolute Accuracy)、相对精度(Relative Accuracy)、微分非线性、单调性和无错码、总谐波失真(Total Harmonic Distotortion, THD)和积分非线性。

TMS320F2806x的ADC模块主要包括以下内容。

- 12 位模数转换。
- 2个采样保持器(S/H)。
- 同步采样或顺序采样。
- 模拟电压输入范围 0~3.3V。
- 16 通道模拟输入。
- 16个结果寄存器存放 ADC 转换的结果。
- 多个触发源: S/W——软件立即启动,ePWM1~ePWM8,外部中断2脚,定时器0、1、2以及A/D中断1、2。

关于 ADC 单元寄存器的具体描述在这里不再进行具体介绍,感兴趣的读者可以参考 TMS320F28069(以下简写为 F28069)的数据手册,里面有详细讲述,F28069 主控板关于 A/D 引脚原理图如图 5.30 所示。

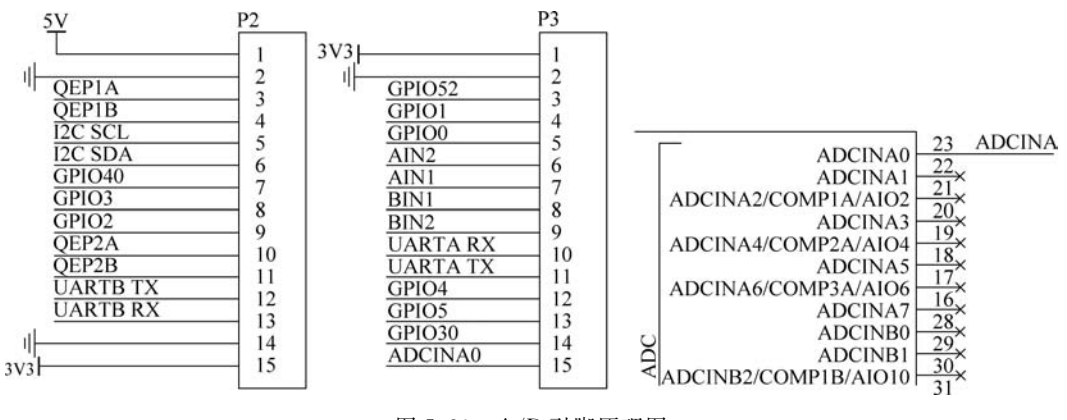

图 5.30 A/D 引脚原理图

#### 5.2.2 ADC\_NORMAL 模式

ADC\_NORMAL 模式配置先从配置时钟开始, ADC 模块是挂在高速外设时钟线上的 外设, Clocking 配置为系统 90MHz 时钟 2 分频。在 ADC 配置中, 使用默认的分频系数 ADCLK=2, 得到 ADC 模块时钟为 45MHz, 其他使用默认配置。具体配置如图 5.31 所示。

| Configuration Parameters: AD                              | C_LED/Configuration (Active)            |                                                                                        |
|-----------------------------------------------------------|-----------------------------------------|----------------------------------------------------------------------------------------|
| Q Search                                                  |                                         |                                                                                        |
| Solver                                                    | Hardware board setting                  | 5                                                                                      |
| Math and Data Types<br>Diagnostics                        | <ul> <li>Operating system/s</li> </ul>  | cheduler settings                                                                      |
| Hardware Implementation                                   | <ul> <li>Target hardware res</li> </ul> | sources                                                                                |
| Model Referencing<br>Simulation Target<br>Code Generation | Groups<br>Build options                 | ADC clock prescaler (ADCCLK): SYSCLKOUT/2                                              |
| Code Generation     Coverage     HDL Code Generation      | Clocking<br>ADC<br>COMP                 | ADC clock frequency in MHz: 45<br>ADC overlap of sample and conversion (ADCNONOVERLAP) |
|                                                           | eCAN_A                                  | Offset: AdcRegs.ADCOFFTRIM.bit.OFFTRIM                                                 |

图 5.31 ADC 模块配置

采样模式为单个采样模式,SOC 触发数为 SOC0,采样窗口为 7,SOCx 触发源为软件触发,输出数据类型为 uint16,输入通道配置为 A0,此模块数据基本为默认。具体配置如 图 5.32 和图 5.33 所示。

在以上配置完成后,对 ADC 采样的值进行转换。由于 ADC 转换结果寄存器是 16 位的,且数值是左对齐的 12 位数据,所以要进行左移 4 位的操作。官方支持包人性化地做了这一点,只需直接对输出的结果进行转换就可以得到实际的采样值。本例中采集的是外部电位器的 0~3.3V 的电压,所以直接进行转换(因为是 12 位的 ADC,故满量程为 4096,也就是 4096 对应实际的参考电压 3.3V)。当采集到的模拟量少于 2048 时,使 LED2 灯闪烁,否则使 LED1 灯闪烁。模型搭建如图 5.34 所示。模型中的 Rate Transition 为高采样速率向低采样速率转换。

#### 68 📲 智能平衡移动机器人(MATLAB/Simulink版・微课视频版)

|                    | Block Parameters: ADC ×                                                                                                    |
|--------------------|----------------------------------------------------------------------------------------------------|
|                    | C2802x/03x/05x/06x/M3x/37x/07x/004x ADC (mask) (1ink)                                                                                                    |
|                    | Configures the ADC to output data collected from the ADC<br>pins on the C2802x/C2803x/C2805x/C2806x/F28M3x/F2837x/<br>F2807x/F28004x precessor.<br>SOC: Start of Conversion<br>EDC: End of Conversion |
|                    | SOC Trigger Input Channels                                                                                                    |
| C2802x/03x/05x/06x | Sampling mode Single sample mode •                                                                                                    |
|                    | SOC trigger number SOCO +                                                                                                    |
| A0 -               | SOCx acquisition window                                                                                                    |
| /                  | 7                                                                                                    |
| ADC                | SOCx trigger source Software .                                                                                                    |
|                    | ADCINT will trigger SOCx No ADCINT .                                                                                                    |
|                    | Sample time:                                                                                                    |
|                    | 0.001                                                                                                    |
|                    | Data type: uint16                                                                                                    |
|                    | Post interrupt at EOC trigger                                                                                                    |
|                    |                                                                                                    |
|                    | OK Cancel Help Apply                                                                                                    |
|                    | and an and a second                                                                                                    |
| 图 5 32             | ADC 模块配置                                                                                                    |

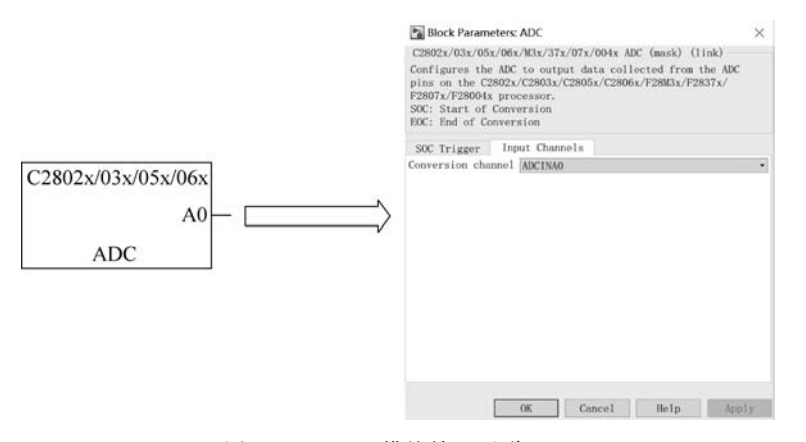

图 5.33 ADC 模块输入通道配置

当采集电压小于1.65V时点亮红色LED,使其不断闪烁 当采集电压大于1.65V时点亮蓝色LED,使其不断闪烁 C2802x/03x/05x/06x ADC Rate Transition C2806x C2806x GPIOx C2806x GPIOx C2806x GPIOx GPIOX GPIOX GPIOX

图 5.34 电压采集模型图

在上述配置完成,并完成模型的搭建后,将模型编译下载到主控板。将电位器的中间引 脚接在主控板的 AD0 引脚,其他两个引脚分别接在主控板的 3.3V 和 GND 引脚。可以发 现,在顺时针和逆时针调节电位器时,两个 LED 灯都发生了变化。

#### 5.2.3 ADC\_EXTERNAL 模式

先将模型按照前述方法配置为外部模式。

在 Simulink 中搭建模型,如图 5.35 所示,将 ADC 输出值通过一个增益模块赋给 PWM 的占空比输入,并在显示模块上显示。其中,Gain 模块的输出数据为 uint16,ePWM 模块选择 ePWM1,这里 WA 相当于占空比的大小,相关配置在 5.3 节有详细介绍。

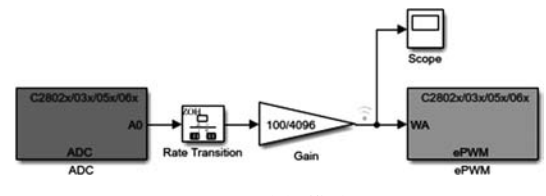

图 5.35 外部模式配置

在上述配置完成,并完成模型的搭建后,用 USB转 TTL 线,分别将 USB的 RX、TX 接在 F28069 主控板的 TXA、RXA 引脚上。启动仿真,通过调节电位器便能观察到 Scope 模块的数据变化,如图 5.36 所示。

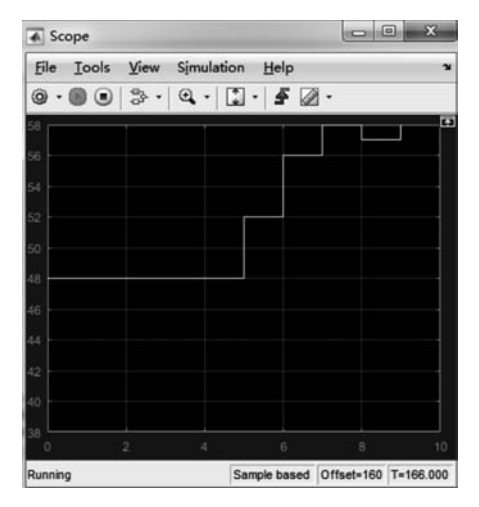

图 5.36 Scope 模块显示

## 5.3 Timer\_IT

在多数情况下 Timer0 都作为系统默认的时基,如图 5.37 所示的 Base rate trigger 作为 Simulink 模型的触发率。那么触发步长在 Slover 中为 Fixed-step size(fundamental sample time),如图 5.38 所示,配置 Simulink 模型的执行周期为 1s,也就是 1Hz 的执行频率。

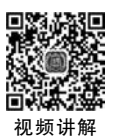

## 70 📲 智能平衡移动机器人(MATLAB/Simulink版・微课视频版)

| Solver<br>Data Import/Export<br>Math and Data Types<br>Diagnostics    | Hardware board: TI Piccolo F2806x<br>Code Generation system target file: ert.th<br>Device vendor: Texas Instruments |
|-----------------------------------------------------------------------|----------------------------------------------------------------------------------------------------|
| Hardware Implementation                                               | Device details                                                                                                    |
| Model Referencing<br>Simulation Target<br>Code Generation<br>Coverage | Hardware board settings  • Operating system/scheduler settings                                                      |
| <ul> <li>HDL Code Generation</li> </ul>                               | Scheduler options                                                                                                   |
|                                                                       | Base rate trigger: Timer 0                                                                                          |

图 5.37 定时器中断配置图

| Q Search                                                         |                                 |               |         |                                 |   |
|------------------------------------------------------------------|---------------------------------|---------------|---------|---------------------------------|---|
| Solver                                                           | Simulation time                 |               |         |                                 |   |
| Data Import/Export<br>Math and Data Types                        | Start time: 0.0                 | Sto           | p time: | inf                             |   |
| <ul> <li>Diagnostics</li> <li>Hardware Implementation</li> </ul> | Solver selection                |               |         |                                 |   |
| Model Referencing                                                | Type: Fixed-step                | •             | Solver: | discrete (no continuous states) | - |
| Code Generation                                                  | ▼ Solver details                |               |         |                                 |   |
| <ul> <li>Coverage</li> <li>HDL Code Generation</li> </ul>        | Fixed-step size (fundamental sa | mple time): 1 |         |                                 |   |

图 5.38 步长设置图

在上述配置完成,并完成模型的搭建后,如图 5.39 所示,将模型编译下载到主控板上。 最终可以观察到,LED1 灯每秒闪烁一次。

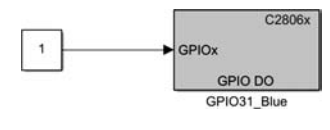

图 5.39 模型搭建图

可以把此模型生成的工程文件在 CCS 编译器中打开,复制 MTLAB 的工作路径 D:\ MBD28069\_BalanceCar\Chapter2\2.3Timer\_IT,导入到 CCS 中,可以看到如图 5.40 所示 的一些文件。

| 5 Project Explorer                                                                                                    | is ert_main.c = is limer_ll.c                                                                                                    |
|----------------------------------------------------------------------------------------------------|----------------------------------------------------------------------------------------------------|
| Simer II (Active - Debug)     Sincourtes     Simer II (Active - Debug)     Sincourtes     Sincourtes | <pre>locinimate we mini-ite<br/>locinimate we mini-ite<br/>locinimate we mini-ite<br/>locinimate we mini-ite<br/>locinimate we mini-ite<br/>locinimate we mini-ite<br/>locinimate we mini-ite<br/>locinimate we mini-ite<br/>locinimate we mini-ite<br/>locinimate we mini-ite<br/>locinimate we we we we we we we we<br/>locinimate we we we we we we we we<br/>locinimate we we we we we we we we<br/>locinimate we we we we we we we we we<br/>locinimate we we we we we we we we we we we<br/>locinimate we we we we we we we we we we we we<br/>locinimate we we we we we we we we we we we we we</pre> |

(1) ert. main. c: 主要是对控制芯片一些初始化操作、while 循环和中断函数的调用。

(2) Timer\_IT.c: 主要包括初始化函数、定时器 0 中断操作函数、主函数里面的初始化函数。

(3)图 5.40中的 3 和 4 为定时器 0 中断执行函数, Timer\_IT\_step()函数为 rt\_One\_ Step()函数的子函数,在 Simulink 中搭建的控制模型基本在定时器 0 中断函数执行,除了 C28x Hardware Interrupt, Idle Task 等一些特别声明的模块。

(4) 如图 5.41 所示,是 main 主函数的一些命令。

| int main(void) | -           | 100               |            |           |         |            |
|----------------|-------------|-------------------|------------|-----------|---------|------------|
| {              | S.          |                   |            |           |         |            |
| float modelf   | BaseRate    | = 1.0:            |            |           |         |            |
| float system   | Clock =     | 98:               |            |           |         |            |
| 12001 5)511    | iezoen -    | ,                 |            |           |         |            |
| /* Initializ   | ze variab   | les */            |            |           |         |            |
| stopRequeste   | ed = fals   |                   |            |           |         |            |
| runModel = f   | false:      |                   |            |           |         |            |
| c2000 flach    | init().     |                   |            |           |         |            |
| init boand()   | ,           |                   |            |           |         |            |
| Init_board()   |             |                   |            |           |         |            |
| #ifdef MW_EXEC | _PROFILE    | R_ON              |            |           |         |            |
| config profi   | ilerTimer   | ·():              |            |           |         |            |
|                |             | S                 |            |           |         |            |
| #endif         |             |                   |            |           |         |            |
|                |             |                   |            |           |         |            |
| bootloadenTr   | 4+/).       |                   |            |           |         |            |
| oteCotEnnon    | tatus/Ti    | TT TT             |            |           |         |            |
| Timon IT dei   | status(11   | imer_11_          | m, 0);     |           |         |            |
| limer_ll_ini   | itialize(   | 1.                |            |           |         |            |
| globalinter    | uptuisab    | <pre>ple();</pre> | 201 - 2012 |           |         |            |
| configurelin   | ner@(mode   | 21BaseRa          | ite, sys   | temclock) | 5       |            |
| runModel =     |             |                   |            |           |         |            |
| rtmGetErro     | orStatus(   | Timer_I           | (T_M) ==   | (NULL);   |         |            |
| enableTimere   | Interrup    | ot();             |            |           |         |            |
| globalInterr   | ruptEnabl   | le();             |            |           |         |            |
| while (runMo   | odel) {     |                   |            |           |         |            |
| stopReques     | sted = $1($ |                   |            |           |         |            |
| 10 X           |             | rtmGetE           | rrorSta    | tus(Timer | IT M) = | = (NULL)); |
| >              |             |                   |            |           |         |            |
|                |             |                   |            |           |         |            |
|                | ान् -       | 4.1               | 000        | 加合匠       | 1       |            |
|                | 图 5.        | 41                | UUS        | 程序と       | I       |            |

(5) modelBaseRate也就是之前设定的定步长大小, systemClock 就是系统时钟大小, Flash 烧写初始化。

(6) init\_board()主要是对 Simulink 模型配置参数中的 I/O 口进行初始化, Timer\_IT\_ initialize()主要是对 Simulink 中搭建的一些 GPIO 进行初始化, 如图 5.42 所示, 其中的 0xFCFFFFF 是对 GPIO31 的配置。

| /* Model step function */                                                                                                    |    |
|----------------------------------------------------------------------------------------------------|----|
| void Timer_IT_step(void)                                                                                                    |    |
| <pre>{     /* S-Function (c280xgpio_do): '<root>/GPIO31_Blue1' incorporates:     * Constant: '<root>/Constant'     */     //</root></root></pre> |    |
| <pre>if (Timer_IT_P.Constant_Value)</pre>                                                                                                    |    |
| <pre>GpioDataRegs.GPACLEAR.bit.GPIO25 = 1;</pre>                                                                                                 |    |
| ) <sup>1</sup>                                                                                                    |    |
| /* Model initialize function */<br>void Timer_IT_initialize(void)<br>{<br>/* Registration code */                                                |    |
| <pre>/* initialize error status */ rtmSetErrorStatus(Timer_IT_M, (NULL));</pre>                                                                  |    |
| <pre>/* Start for S-Function (c280xgpio_do): '<root>/GPI031_Blue1' incorporate</root></pre>                                                      | 52 |
| EALLOW;<br>GpioctrlRegs.GPAMUX2.all &= 0xFFFFFCF;<br>GpioctrlRegs.GPADIR.all  = 0x40000;<br>SpTs.                                                |    |
| }                                                                                                    |    |

图 5.42 CCS 程序图二

#### 

(7) configure Timer 0() 是计算定时器 0 产生中断的时间间隔。

(8) void ConfigCpuTimer(struct CPUTIMER\_VARS \* Timer, float Freq, float Period), CPUTIMER\_VARS \* Timer 表示选择哪个定时器, Freq 表示定时器频率, Period 表示定时器周期值。

(9) ConfigCpuTimer(&CpuTimer0,systemClock,baseRate \* 1000000)。

(10) 计算公式为: T = systemClock \* baseRate \* 1000000/CpuTimer0,如图 5.43 所示。

| //                                                            |                                                                                                    |
|---------------------------------------------------------------|----------------------------------------------------------------------------------------------------|
| // Make                                                       | sure timer is stopped:                                                                                                    |
| CpuTime                                                       | r0Regs.TCR.bit.TSS = 1;                                                                                                    |
| 11                                                            |                                                                                                    |
| // Rela                                                       | ad all counter register with period value:                                                                                                    |
| CpuTime                                                       | r0Regs.TCR.bit.TRB = 1;                                                                                                    |
| 11                                                            |                                                                                                    |
| // Rese                                                       | t interrupt counters:                                                                                                    |
| 11                                                            |                                                                                                    |
| CpuTime<br>#endif                                             | r0.InterruptCount = 0;                                                                                                    |
|                                                               |                                                                                                    |
| /* Cont                                                       | icure CPU-Timer A to interrunt every A AA25 sec. */                                                                                                    |
| /* Cont                                                       | igure CPU-Timer 0 to interrupt every 0.0025 <u>sec</u> . */<br>meters: Timer Pointer, CPU Free in Miz, Period in usec.                                                                                                    |
| /* Cont<br>/* Para<br>Config                                  | igure CPU-Timer 0 to interrupt every 0.0025 sec. */<br>meters: Timer Pointer, CPU Freq in MHz, Period in usec.<br>puTimer(&CpuTimer0, systemClock, baseRate * 1000000);]                                                                                 |
| /* Conf<br>/* Pari<br>Config<br>StartC;                       | igure CPU-Timer 0 to interrupt every 0.0025 sec. */<br>meters: Timer Pointer, CPU Freq in NHz, Period in usec.<br>puTimer(&CpuTimer0, systemClock, baseRate * 1000000);]<br>uTimer0(); 1                                                                 |
| /* Config<br>Config<br>StartCp<br>EALLOW                      | <pre>igure CPU-Timer 0 to interrupt every 0.0025 sec. */ meters: Timer Pointer, CPU Freq in MHz, Period in usec. puTimer@CpuTimer0, systemClock, baseRate * 1000000;] uTimer0(); 1</pre>                                                                 |
| /* Config<br>/* Pari<br>Config<br>StartCp<br>EALLOW           | <pre>igure CPU-Timer 0 to interrupt every 0.0025 sec. */ meters: Timer Pointer, CPU Freq in MHz, Period in usec. puTimer(&amp;CpuTimer0, systemClock, baseRate * 1000000);] UTimer0(); 1 Table.TINT0 = &amp;TINT0_isr; /* Hook interrupt to the IS</pre> |
| /* Config<br>Config<br>StartC;<br>EALLOW;<br>PieVect<br>EDIS; | <pre>igure CPU-Timer 0 to interrupt every 0.0025 sec. */ meters: Timer Pointer. CPU Freq in MMz, Period in usec. puTimer@(cpuTimer0, systemClock, baseRate * 1000000);] UTimer0(); Table.TINT0 = &amp;TINT0_isr; /* Hook interrupt to the IS</pre>       |

(11)根据之前的设置,可以得到 T=90 \* 1 \* 1000000/90000000=1s。

(12) enableTimer0Interrupt()使能定时器 0 中断,globalInterruptEnable()使能全局中断,如图 5.44 所示。

|                                                                                 |      |      |      |        |      | _  |
|---------------------------------------------------------------------------------|------|------|------|--------|------|----|
| <pre>#ifdef PIEMASK10     PieCtrlRegs.PIEIER11.all &amp;= ~PIEMASK #endif</pre> | (10; |      | /*   | dis    | able | 1  |
| #ifdef DTEMACK11                                                                |      |      |      |        |      |    |
| PiertelPage PIETEP12 all & PIEMASK                                              |      |      | 14   | die    | abla |    |
| Handif                                                                          | (11) |      | 1    | 015    | aute | 1  |
| #ifdef DTEMASK12                                                                |      |      |      |        |      |    |
| TER &= ~(M INT13):                                                              |      |      |      |        |      |    |
| #endif                                                                          |      |      |      |        |      |    |
| #ifdef PIEMASK13                                                                |      |      |      |        |      |    |
| IFR &= ~(M INT14):                                                              |      |      |      |        |      |    |
| #endif                                                                          |      |      |      |        |      |    |
|                                                                                 |      |      |      |        |      |    |
| asm(" RPT #5    NOP"); //                                                       | * 1  | ait  | 5 0  | ycle   | es * | 1  |
| IFR &= ~IFRMASK;                                                                |      | 1    | * e1 | /enti  | uall | У  |
| PieCtrlRegs.PIEACK.all = IFRMASK;                                               |      | 1    | * A0 | K to   | o al | 1, |
| IER  = 1;                                                                       |      |      |      |        |      |    |
| EINT;                                                                           | * g  | lob  | al i | inte   | rrup | t  |
| rt_OneStep();                                                                   |      |      |      |        |      |    |
| DINT;                                                                           | * 0  | lisa | ble  | gloi   | bal  | iı |
| #ifdef PIEMASK0                                                                 |      |      |      |        |      |    |
| PieCtrlRegs.PIEIER1.all = PIEIER1_st                                            | tack | _sa  | ve;  | *re    | stor | e  |
| #endif                                                                          |      |      |      |        |      |    |
| #ifdef PIEMASK1                                                                 |      |      |      | 1.00   |      | 22 |
| PieCtriRegs.PIEIER2.all = PIEIER2_st                                            | ack  | _sa  | ve;/ | *re:   | stor | e  |
| #endlf                                                                          |      |      |      |        |      |    |
| #1fdef PIEMASK2                                                                 |      |      |      | 1200   | open |    |
| PiectriRegs.PiElER3.all = PiElER3_st                                            | ack  | _sa  | ve;  | -re:   | stor | e  |
| #endit                                                                          |      |      |      |        |      |    |
| Firdet PIEMASKS                                                                 | l    |      |      | 18.000 | **** |    |
| PIECULIKERS.PICIEK4.all = PIELEK4_ST                                            | aCK  | _58  | ve;/ | . L.6; | ston | e  |

图 5.44 CCS 程序图四

(13) while 为函数的循环语句,其中 Simulink 中 Idle Task 模块就是运行在 while 中。

首次在 CCS 中编译 Simulink 生成的代码前,需要先打开 f28069.ccxml [Active],然后选择 对应的仿真器型号,第一次打开默认是 XDS100v1,由于主控板使用的是 v2,所以选择 XDS100v2,先单击右侧的 Save 按钮,然后再选择对应的设备 TMS320F28069,最后单击 Test Connection 按钮,如图 5.45 所示,此时计算机会跟主控板通信,最终出现如图 5.46 所 示的界面,说明已经配置成功。

| onnection     | Texas Instruments XDS100v2 USB Debug Probe                                                                                           |   | ~ 1 | Target Configuration: lists the configuration options for the target.                                                                                                    |
|---------------|----------------------------------------------------------------------------------------------------|---|-----|----------------------------------------------------------------------------------------------------|
| oard or Devic | e type filter text                                                                                                    |   |     | Save Configuration                                                                                                    |
|               | TMS320F28063     TMS320F28064     TMS320F28064     TMS320F28066     TMS320F28067     TMS320F28067     TMS320F28068     WTMS320F28069 | 2 | ^   | Save 3<br>Test Connection 1<br>To test a connection, all changes must have been saved, the<br>configuration file contains no errors and the connection type supports this function.<br>Test Connection 4 |
|               | TMS320F28074     TMS320F28075     TMS320F28076     TMS320F28079  Dual Motor Control and PFC Developer's Kit (F28035)                 |   | ~   | Alternate Communication Uart Communication To enable host side (ke. PC) configuration necessary to facilitate data communication over UART, target application needs to include a monitor                |

图 5.45 CCS 生成代码设置

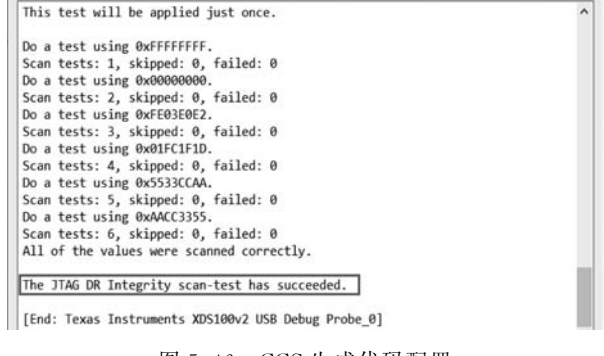

图 5.46 CCS 生成代码配置

当配置好 ccxml 文件后,下次编译工程时就不需要再进行操作了。现在就可以单击 《 • 形状的"编译"按钮,确认无误,如图 5.47 所示。

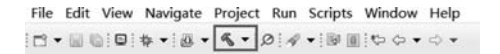

图 5.47 程序编译

然后再单击 ★ · 形状的"调试"按钮,程序会下载到主控板,之后再单击"运行"按钮 ▶, 就可观察到 LED1 灯开始闪烁,证明程序已经运行了。当单击"暂停"按钮 □ 时,则程序会 暂时停止在芯片上运行,这是 LED1 灯停止闪烁,当单击"终止"按钮 ■ 时,则程序停止在线

#### 

运行,如图 5.48 所示。关于 CCS 更多的操作请看合动智能科技公司的《CCS6.2 开发入门 手册》。

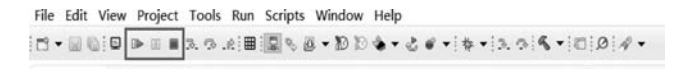

图 5.48 程序运行与调试

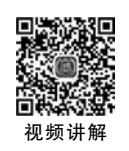

### 5.4 ePWM

脉冲宽度调制(PWM)是一种对模拟信号电平进行数字编码的方法,其根据相应载荷的 变化来调制晶体管栅极或基极的偏置,来实现开关稳压电源输出晶体管或晶体管导通时间 的改变,这种方式能使电源的输出电压在工作条件变化时保持恒定,是利用微处理器的数字 输出来对模拟电路进行控制的一种非常有效的技术,广泛应用在从测量、通信到功率控制与 变换的许多领域中。

关于 PWM 的控制方法,采样控制理论中有一个重要结论:冲量相等而形状不同的窄脉冲加在具有惯性的环节上时,其效果基本相同,如图 5.49 所示。

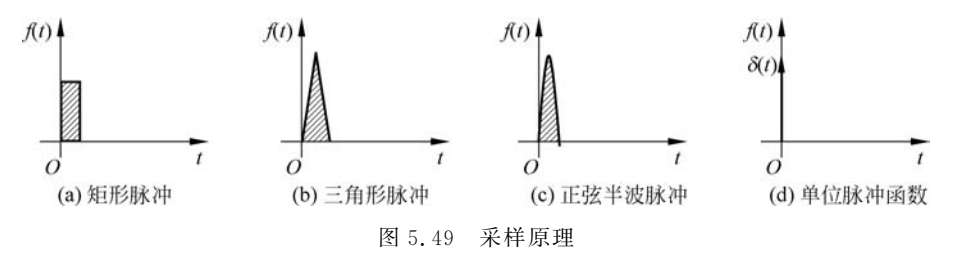

PWM 控制技术就是以该结论为理论基础,对半导体开关器件的导通和关断进行控制, 使输出端得到一系列幅值相等而宽度不相等的脉冲,用这些脉冲来代替正弦波或其他所需 要的波形。按一定的规则对各脉冲的宽度进行调制,既可改变逆变电路输出电压的大小,也 可改变输出频率,如图 5.50 所示。

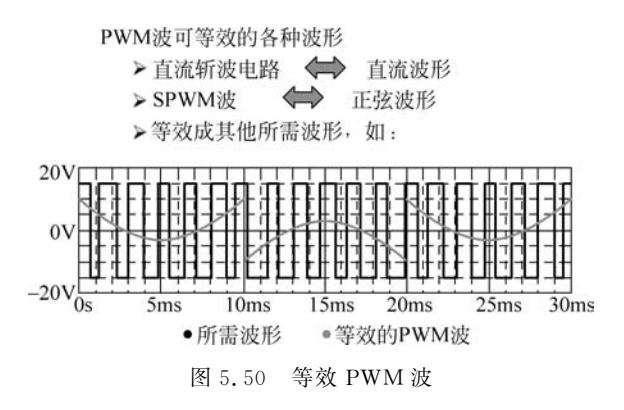

TMS320F28069 有 19 路脉宽调制输出引脚(这些引脚需要软件进行配置,类似于前面的普通 GPIO 的配置),这 19 路脉宽调制输出引脚包括 16 路增强型 PWM(ePWM)和 3 路 普通 PWM(ECap 模块复用),16 路增强型 PWM 中又有 8 路可以配置为高分辨率的 PWM (HRPWM)。8 组 PWM 模块,每一组又有 2 路 PWM,分别是 PWMA 和 PWMB。

一个 ePWM 模块包括 Time-base(TB) module(时基模块)、Counter-compare(CC) module(计数器比较模块)、Action-qualifier(AQ)module(比较方式预设模块)、Dead-band (DB)module(死区模块)、PWM-chopper(PC)module(斩波模块)、Event-trigger(ET) module(事件触发模块)、Trip-zone(TZ)module(行程区模块)共7个模块。关于各个模块的介绍请参考刘杰编写的《Simulink 建模基础及 C2000 DSP 代码自动生成》。

本次应用案例利用的是 EPWM1 模块,其原理图如图 5.51 所示。

| GPIO0 | 87 | CDIO0/EDW/M1A                          |
|-------|----|----------------------------------------|
| GPIO1 | 86 | GPIOU/EPWMIA<br>GPIO1/EDWM1D/COMDIQUIT |
| GPIO2 | 84 | GPIO2/EDWM2A                           |
| GPIO3 | 83 | GPIO2/EPWM2A                           |
| GPIO4 | 9  | GPIO4/EPWM2A                           |
| GPIO5 | 10 | GPIO5/EPWM3B/SPISIMOA/ECAP1            |
|       | 58 | GPIO6/EPWM4A/EPWMSYNCI/EPWMSYNC0       |
|       | 5/ | GPIO7/EPWMAB/SCIRXDA/ECAP2             |

图 5.51 EPWM1 模块接口

以下通过3个例子对PWM的功能进行说明。

#### 5.4.1 ePWM\_单路输出

#### 1. 方法一

ePWM 模块输入时钟,直接由系统时钟而来,使用的时候可以根据用户需要进行分频。 在 ePWM 的设置界面的 General 选项卡中,配置为 ePWM1 模式,对 PWM 模块进行初始化 配置,时钟周期单元选择 Clock cycles,计数模式选择 Up-Down 计数,如图 5.52 所示。

| C10300 4 44.4 | eP#MA      | ePWMB     | Counter (   | Compare    | Deadband unit  | Event T    | ir A |
|---------------|------------|-----------|-------------|------------|----------------|------------|------|
| Module:       | PWM1       |           |             | compare o  |                |            |      |
| Timer per     | iod units: | Clock o   | ycles       |            |                |            |      |
| Specify t     | imer perio | d via:    | Specify via | dialog     |                |            |      |
| Timer per     | iod:       |           |             |            |                |            | 1    |
| 10000         |            |           |             |            |                |            |      |
| Reload fo     | r time bas | e period  | l register  | (PRDLD) :  | Counter equals | to zero    |      |
| Counting      | mode: Up-  | Down      |             |            |                |            |      |
| Synchroni     | zation act | ion: Set  | t counter t | o phase v  | alue specified | via dialog | 2    |
| Counting      | direction  | after ph  | ase synchro | onization: | Count down af  | ter sync   |      |
| Phase off     | set value  | (TBPHS) : |             |            |                |            |      |
| 0             |            |           |             |            |                |            |      |
| Specif        | y software | synchro   | nization vi | a input p  | ort (SWFSYNC)  |            | 1    |
| Enable        | digital c  | ompare A  | eventl syr  | chronizat  | ion (DCAEVT1)  |            |      |
| Enable        | digital c  | ompare B  | event1 syr  | chronizat  | ion (DCBEVT1)  |            |      |
| Synchroni     | zation out | put (SYN  | CO): Disab  | 1e         |                |            | 1    |
| Time base     | clock (Th  | SCLK) pre | scaler div  | ider: 2    |                |            |      |
| High spee     | d time bas | e clock   | (HSPCLKD1V  | ) prescale | er divider: 4  |            |      |
|               | swap modu  | le A and  | в           |            |                |            |      |
| Enable        |            |           |             |            |                |            |      |

图 5.52 ePWM 模块配置

TBCLK=SYSCLKOUT/(HSPCLKDIV \* CLKDIV),本次实验系统时钟 SYSCLKOUT 设置为 80MHz,取 HSPCLKDIV 选择 4 分频,TBCLK 分频选择 2 分频,所以 ePWM1 的时 基时钟为 TBCLK=80/(2 \* 4)=10MHz,设置周期寄存器值为 10000,因此 ePWM1 的输出 频率为 10MHz/10000=1kHz。

在 ePWMA 选项卡配置使能 ePWMA,当计数等于 0 的时候不动作,等于比较寄存器 CAU 的值的时候复位,等于比较寄存器 CAD 的值的时候置高,其他时间不动作。 ePWMB、死区时间、事件触发以及错误联防均不配置,如图 5.53 所示。

| Block Parameters: ePWM1                                                                                                    | ×                                                                                                    |
|----------------------------------------------------------------------------------------------------|----------------------------------------------------------------------------------------------------|
| C2802x/03x/05x/06x/M3x/37x/07x/004x/38x ePWM (mask) (link)                                                                                                    | ^                                                                                                    |
| Configures the Event Manager of the C2802x/C2803x/C2805x/C3<br>MCU to generate ePWM waveforms.<br>The number of available ePWM modules (ePWM1-ePWM12) vary be | 2                                                                                                    |
| General ePWMA ePWMB Counter Compare Deadband un<br>☑ Enable ePWMIA                                                                                            | TRB                                                                                                    |
| Action when counter=ZERO: Set                                                                                                    |                                                                                                    |
| Action when counter=period (PRD): Do nothing                                                                                                    |                                                                                                    |
| Action when counter=CMPA on up~count (CAU): Clear                                                                                                    |                                                                                                    |
| Action when counter=CMPA on down-count (CAD): Set                                                                                                    |                                                                                                    |
| Action when counter=CMP8 on up-count (CBU): Do nothing                                                                                                    |                                                                                                    |
| Action when counter=CMP8 on down-count (CBD): Do nothing                                                                                                    | Z!                                                                                                    |
| Add continuous software force input port                                                                                                    | i i i                                                                                                    |
| Continuous software force logic: Forcing disable                                                                                                    | EPWMA                                                                                                    |
| Reload condition for software force: Zero                                                                                                    |                                                                                                    |
| s                                                                                                    | х Пара III и Пара III и Пара III |
| OK Cancel Help Apply                                                                                                    |                                                                                                    |
| 2a Cuncer Terb Subry                                                                                                    |                                                                                                    |

图 5.53 ePWMA 计数模式配置

对 Counter Compare 的配置:将 CMPA units 设置为 Percentage(百分比);比较寄存器 CMPA 设置成 Specify via dialog 内部指定为 50,即占空比为 50%,如图 5.54 所示。 通过以上配置,可以得到模型如图 5.55 所示。

| Block Parameters: ePWM1                                                                                                    | ×              |                    |
|----------------------------------------------------------------------------------------------------|----------------|--------------------|
| C2802x/03x/05x/06x/M3x/37x/07x/004x/38x ePWM (mask) (link)                                                                                                    | ^              |                    |
| Configures the Event Manager of the $\rm C2802x/C2803x/C2805x/C2806x/F28M3x/F2 MCU to generate ePMM maveforms. The number of available ePMM modules (ePMM1-ePMM12) vary between C2000 pr$ | 807x/<br>ocess |                    |
| General ePWMA ePWMB Counter Compare Deadband unit Event Tri                                                                                                    | gger           |                    |
| CMPA units: Percentages                                                                                                    |                |                    |
| Specify CMPA via: Specify via dialog                                                                                                    |                |                    |
| CMPA value:                                                                                                    |                |                    |
| 50                                                                                                    |                |                    |
| Reload for compare A Register (SHDWAMODE): Counter equals to zero (CTR=Ze                                                                                                    | ro)            |                    |
| CMP8 units: Percentages                                                                                                    |                |                    |
| Specify CMPB via: Input port                                                                                                    |                |                    |
| CMPB initial value:                                                                                                    |                | 万法一                |
| 5000                                                                                                    |                | C2802x/03x/05x/06x |
| Reload for compare B Register (SHD#BMODE): Counter equals to zero (CTR=Ze                                                                                                    | ro)            |                    |
| <                                                                                                    | >              | -01484             |
| <u>QK</u> <u>Cancel</u> <u>Help</u> <u>A</u>                                                                                                    | pply           | ePWM<br>ePWM1      |
|                                                                                                    |                |                    |
| 图 5.54 占空比配置                                                                                                    |                | 图 5.55 ePWM1 模均    |

#### 2. 方法二

在 General 选项卡中, 配置为 ePWM1 模式, 对 PWM 模块进行初始化配置, 时钟周期 单元选择 Seconds, 计数模式选择 Up-Down 计数, 关闭同步功能, 分频系数 TBCLK 和 HSPCLKDIV 均为1(不对系统时钟分频),如图 5.56 所示。

| C2802x/0      | 3x/05x/06x/M3x/37x/07x ePWM (mask) (link)                             |
|---------------|-----------------------------------------------------------------------|
| Configur      | s the Event Manager of the C2802x/C2803x/C2805x/C2806x/F28M3x/F2807x  |
| The numb      | rt of available ePWM modules (ePWM1-ePWM12) vary between C2000 proces |
|               |                                                                       |
| General       | ePWMA ePWMB Counter Compare Deadband unit Event Trigger               |
| Module:       | PWM1                                                                  |
| Timer net     | ind units: Seconds                                                    |
| riser per     | Tod units. Seconds                                                    |
| Specify       | imer period via: Input port                                           |
| Timer in      | tial period:                                                          |
| 0.001         |                                                                       |
|               | (1) (1) (1) (1) (2) (2) (2) (2) (2) (2) (2) (2) (2) (2                |
| Keload I      | r time base period register (PRDLD): Counter equals to zero           |
| Counting      | mode: Up-Down                                                         |
| Synchron      | zation action: Disable                                                |
| E Specif      | software synchronization via input port (SWFSYNC)                     |
|               |                                                                       |
| Enable Enable | digital compare A event1 synchronization (DCAEVT1)                    |

图 5.56 PWM 周期配置

对 ePWMA 配置同方法一,这里配置 CMPA units 设置为 Percentage(百分比);比较 寄存器 CMPA 设置成 Input port(由外部输入),CMPA 初始值设为 0,如图 5.57 所示。 通过以上配置,可以得到模型如图 5.58 所示。

|                                                                                        |                                                                                                    |                                        | ×      |
|----------------------------------------------------------------------------------------|----------------------------------------------------------------------------------------------------|----------------------------------------|--------|
| C2802x/03x/05x/06x/M3x/37                                                              | x/07x/004x ePWM (mas                                                                                                    | k) (link)                              | ^      |
| Configures the Event Manag<br>F28004x MCU to generate of<br>The number of available of | er of the C2802x/C28<br>WM waveforms.<br>WM modules (ePWM1-eP                                                                                                    | 803x/C2805x/C2806<br>PWM12) vary betwe | ix/F28 |
| General ePWMA ePWMB                                                                    | Counter Compare                                                                                                    | Deadband unit                          | Eve    |
| CMPA units: Percentages                                                                |                                                                                                    |                                        |        |
| Specify CMPA via: Input po                                                             | urt                                                                                                    |                                        |        |
| and i i i i i i                                                                        |                                                                                                    |                                        |        |
| CMPA initial value:                                                                    |                                                                                                    |                                        |        |
| 0                                                                                      |                                                                                                    |                                        |        |
| Reload for compare A Regis                                                             | ter (SHDWAMODE): Con                                                                                                    | unter equals to z                      | ero    |
| CMPR units: Bergentager                                                                | Electronic Contraction of Contraction Contraction Cont |                                        |        |
| carb unres. rercentages                                                                |                                                                                                    |                                        |        |
| Specify CMPB via: Input pe                                                             | ort                                                                                                    |                                        |        |
|                                                                                        |                                                                                                    |                                        |        |
| CMPB initial value:                                                                    |                                                                                                    |                                        |        |
| CMPB initial value:                                                                    |                                                                                                    |                                        |        |

图 5.57 占空比配置

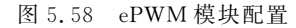

期寄存器值

占空比

方法二

oPWM

在上述配置完成,并完成模型的搭建后,将模型编译下载到主控板,然后在 CCS 中打开 模型生成的工程文件,先单击"编译"按钮 《 、,再单击"调试"按钮 ☆ 、,然后将图 5.59 中 的两个变量添加到 Expressions 中,单击"运行"按钮 ▶ ,可以看到 TBPRD、CMPA 的值,如 图 5.59 所示。可以将主控板的 PWM1A 引脚连接到示波器的信号线,主控板和示波器记 得要共地,便能观测到输出的 PWM 的频率是否为 1kHz,占空比是否为 50%。注意,要单 击 Expressions 的实时刷新按钮,否则数据不会变化。

| (x)= Variables 😚 Expressions 🕴 | III Registers  | 約4日 中第 |
|--------------------------------|----------------|--------|
| Expression                     | Туре           | Value  |
| (4)+ EPwm1Regs.TBPRD           | unsigned int   | 10000  |
| 00+ EPwm1Regs.CMPA.half.CMF    | A unsigned int | 5000   |
| Add new expression             |                |        |

图 5.59 变量观察

### 5.4.2 ePWM\_双路互补输出

对 General 选项卡和 ePWMA 选项卡的配置同 5.4.1 节中的方法一,因为要输出两路 互补的 PWM,所以这里使能 ePWM1B 配置与 ePWM1A 相反,如图 5.60 所示。

| General    | ePWMA     | ePWMB    | Counter Compare   | Deadband unit | Π |
|------------|-----------|----------|-------------------|---------------|---|
| 🛛 Enable e | PWM1B     |          |                   |               |   |
| Action whe | n counter | =ZERO:   | o nothing         |               |   |
| Action whe | n counter | =period  | (PRD): Do nothing | 1             |   |
| Action whe | n counter | -CMPA on | up-count (CAU):   | Do nothing    |   |
| Action whe | n counter | -CMPA on | down-count (CAD)  | Do nothing    |   |
| Action whe | n counter | -CMPB on | up-count (CBU)    | Set           |   |
| Action whe | n counter | -CMPB on | down-count (CBD)  | Clear         |   |

图 5.60 ePWMB 计数模式配置

对 Counter Compare 的配置:将 CMPA units 设置为 Clock cycles(时钟周期);比较寄存器 CMPA 设置成 Input port 输入端口,初始值设为 0;对 CMPB 的操作一样,如图 5.61 所示。

| Block Parameters: ePWM2                                                                  |                    | 1.25 ×                                   |                                        | -            |
|------------------------------------------------------------------------------------------|--------------------|------------------------------------------|----------------------------------------|--------------|
| C2802x/03x/05x/06x/M3x/37x/                                                              | 07x ePWM (mask) (1 | ink)                                     |                                        |              |
| Configures the Event Manager<br>generate ePWM waveforms.<br>The number of available ePWM | of the C2802x/C20  | 803x/C2805x/C2806:<br>PWM12) vary betwee | x/F28M3x/F2807x/F<br>en C2000 processo | 2837x MCU to |
| General ePWMA ePWMB                                                                      | Counter Compare    | Deadband unit                            | Event Trigger                          | HRPWM 4      |
| CMPA unital Clock cycles                                                                 |                    |                                          |                                        | •            |
| Specify CMPA via: Input por                                                              | t -                |                                          |                                        | •            |
| 0                                                                                        |                    |                                          |                                        |              |
| Reload for compare A Registe                                                             | r (SHDWAMODE) : Co | unter equals to ze                       | ero                                    | •            |
| CMPB units: Clock cycles                                                                 | 5                  |                                          |                                        | •            |
| Specify CMPB via Input por                                                               |                    |                                          |                                        | •            |
| CMPB initial value:                                                                      |                    |                                          |                                        |              |
| 0                                                                                        |                    |                                          |                                        | :            |
|                                                                                          |                    |                                          |                                        |              |

图 5.61 ePWM 周期配置

搭建的模型如图 5.62 所示。

输

| 出频率为1kHz,   | 占空比分别为60%、40%的脉冲信号               | ř |
|-------------|----------------------------------|---|
| 6000        | ₩A <sup>C2802x/03x/05x/06x</sup> |   |
| Duty cycle1 | WB ePWM                          |   |
| Duty cycle2 | ePWM1                            |   |

图 5.62 两路占空比不同的 PWM

在上述配置完成,并完成模型的搭建后,将模型编译下载到主控板,然后在 CCS 中打开 模型生成的工程文件,先单击"编译"按钮 ≪ ,再单击"调试"按钮 ※ ,然后将图 5.63 中 的 3 个变量添加到 Expressions 中,单击"运行"按钮 ▶ ,可以看到 TBPRD、CMPA、CMPB 的值,如图 5.63 所示。可以将主控板的 PWM1A 引脚和 PWM1B 引脚分别连接到示波器 的信号线,主控板和示波器记得要共地,便能观测到两路 PWM 的频率是否都为 1kHz,占空 比是否分别为 60%和 40%,波形是否互补。注意,要单击图 5.63 右上方的实时刷新按钮, 否则数据不会变化。

| (x)= Variables | ଶ୍ୱଟ Expressions 🔀 | IIII Registers | 4            | 5 여 🖻 🕂 🕷 🚱 |
|----------------|--------------------|----------------|--------------|-------------|
| Expression     |                    |                | Туре         | Value       |
| 00 EPwn        | 1Regs.TBPRD        |                | unsigned int | 10000       |
| (v). EPwn      | 1Regs.CMPA.half.C  | MPA            | unsigned int | 6000        |
| (v)» EPwn      | 1Regs.CMPB         |                | unsigned int | 6000        |
| 🖞 Add          | new expression     |                |              |             |
|                |                    |                |              |             |
| 4              |                    |                |              |             |

图 5.63 变量观察

#### 5.4.3 ePWM\_中断

PWM 中断配置在 5.4.2 节的 PWM 实验的基础上改动。在前面的配置不变的情况下,在 Event Trigger 选项卡中,使能 ePWM 中断,并配置为在第一个事件发生时就进入中断,其他设置默认。配置如图 5.64 所示。

| General   | ePWMA     | ePWMB     | Counter Compare     | Deadband unit    | Event Trigger |
|-----------|-----------|-----------|---------------------|------------------|---------------|
| 🕅 Enable  | ADC start | of conve  | rsion for module A  |                  |               |
| 🗐 Enable  | ADC start | of conve  | rsion for module B  |                  |               |
| 🗹 Enable  | ePWM inte | rrupt     |                     |                  |               |
| Number of | event for | interru   | pt to be generated: | First event      |               |
| Interrupt | counter m | atch even | nt condition: Count | er equals to zer | o (CTR=Zero)  |

图 5.64 ePWM 中断配置

在上述配置完成后,调用 C28x Hardware Interrupt 模块,将 PWM1 中断的 CPU 级中断号 3 以及 PIE 级中断号 1 写入,其余配置默认,如图 5.65 所示。

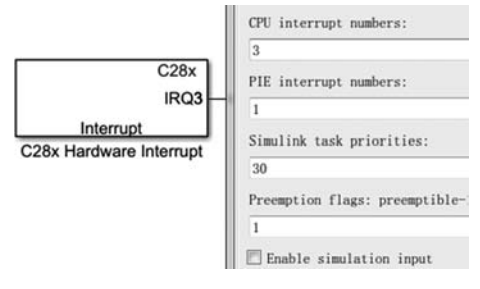

图 5.65 中断模块配置

中断函数中,使用 StateFlow 搭建了一个简单的逻辑功能模块,使 LED 灯每秒翻转一次。其中计数器计数最大值为 1000,如图 5.66 所示。

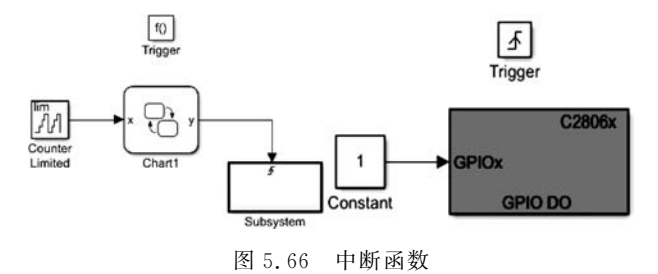

该模型的系统时钟为 80MHz,定步长为 0.5s。完成上面的配置之后,将生成的代码下载到开发板上,可以看到,在 PWM 波产生的同时,LED2 灯在以 1Hz 的频率闪烁,LED1 灯 以每 0.5s 的频率闪烁,如图 5.67 所示。

输出频率为1kHz,占空比分别为60%、40%的脉冲信号

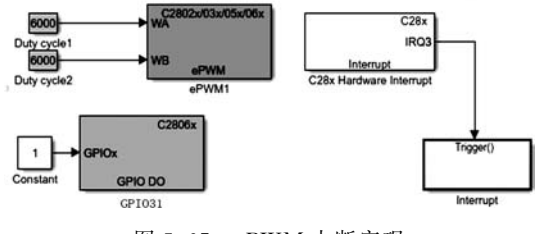

图 5.67 ePWM 中断实现

# 5.5 eCAP

视频讲解

### 5.5.1 eCAP 基本介绍

TMS320F28069的捕获单元模块能够捕获外部输入引脚的逻辑状态(电平的高或低、 电平翻转时的上升沿或下降沿),并利用内部定时器对外部事件或者引脚状态变化进行处 理。控制器给每个捕获单元模块都分配了一个捕获引脚,在捕获引脚上输入待测波形,捕获 模块就会捕获到指定捕获的逻辑状态,所以捕获单元可以用于测量脉冲周期以及脉冲的宽 度。TMS320F28069上面有4路增强型捕捉模块 eCAP,CAP模块是应用定时器来实现事 件捕获功能的,主要应用在速度测量、脉冲序列周期测量等方面。

eCAP 模块包括以下资源。

- 可分配的输入引脚。
- 32b 时间基准(计数器)。
- 4个32b时间窗捕获控制寄存器。
- 独立的边缘极性选择。

• 输入信号分频(2~62)。

• 4个捕获事件均可引起中断。

#### 1. eCAP 模块的组成

eCAP模块可以设置为捕捉模式或者是 APWM 模式,一般而言,前者比较常用,因此在 这里只对第一种情况进行分析介绍。在捕捉模式下,一般可以将 eCAP 模块分为以下几部 分:事件分频、边沿极性选择与验证、中断控制。

1) 事件分频

输入事件信号可通过分频器分频处理(分频系数 2~62),或直接跳过分频器。这个功能通常适用输入事件信号频率很高的情况。

2) 边沿极性选择与验证

4 个独立的边沿极性(上升沿/下降沿)选择通道; Modulo4 序列发生器对 Eachedge(共 4 路)进行事件验证; CAPx 通过 Mod4 对事件边沿计数,CAPx 寄存器在下降沿时被装载。 32b 计数器(TSCTR)此计数器为捕捉提供时钟基准,而时钟的计数则是基于系统时钟的。 当此计数器计数超过范围时,则会产生相应的溢出标志,若溢出中断使能,则产生中断。此 计数器在计算事件周期时非常有效,关于 CAP 的详细资料请参阅数据手册。

3) 中断控制

中断能够被捕获事件(CEVT1~CEVT4、CTROVF)触发,计数器(TSCTR)计数溢出 同样会产生中断。事件单独地被极性选择部分以及序列验证部分审核。这些事件中的一个 被选择用来作为中断源送入 PIE。

设置 CAP 中断的过程可表述如下。

- (1) 关闭全局中断。
- (2) 停止 eCAP 计数。
- (3) 关闭 eCAP 的中断。
- (4) 设置外设寄存器。
- (5) 清除 eCAP 中断标志位。
- (6) 使能 eCAP 中断。
- (7) 开启 eCAP 计数器。
- (8) 使能全局中断。

#### 2. 加深理解 eCAP 模块原理

配置好 eCAP 模块的引脚后,外部事件由引脚输入,首先通过模块的分频部分,分频系数为 2~62,也可以选择跳过分频部分,此功能主要是针对输入事件信号频率很高的情况。 经过分频后的信号(通常频率会降低),送至边沿及序列审核部分,边沿审核即设置为上升沿 或下降沿有效,序列审核则是指分配当前对哪个寄存器(CAP1~CAP4)作用的问题,之后 就是中断执行控制部分。

#### 5.5.2 eCAP 捕获 PWM 脉冲

在 5.4 节中知道了如何配置 TMS320F28069 的 ePWM 模块使其输出 PWM 波形,而 本实验则是通过利用捕获模块功能来测量配置的 PWM 波的占空比是否正确。实验时,只 需要将 ECAP1 引脚用杜邦线先后与 EPWM1A 引脚和 EPWM1B 连接起来,即可完成实 验。其原理图如图 5.68 所示。

第一步,在 Solver 中设置定步长为 0.5s,在 Hardware Implementation 中配置系统时 钟为 90MHz,LSPCLK 低速时钟外设 4 分频, eCAP 的 ECAP1 pin assignment 引脚选择 GPIO5,如图 5.69 所示。

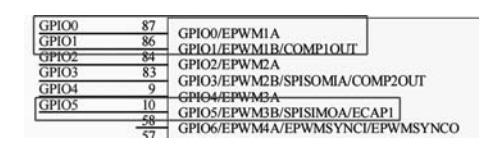

图 5.68 eCAP 原理图

| Target Hardware Resources |                       |        |   |
|---------------------------|-----------------------|--------|---|
| Groups                    | ECAP1 pin assignment: | GP105  | • |
| Build options<br>Clocking | ECAP2 pin assignment: | GP107  | • |
| ADC<br>COMP<br>eCAN A     | ECAP3 pin assignment: | GP1026 | • |
| eCAP                      |                       |        |   |

图 5.69 eCAP 模块配置

第二步,初始化好10个全局变量,如图5.70所示。用来实现对一方波信号的频率、周期、占空比的测量。

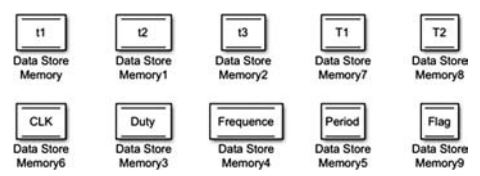

图 5.70 变量初始化

(1) t1 表示第一个捕捉事件发生时计数器的值。

(2) t2 表示第二个捕捉事件发生时计数器的值。

(3) t3 表示第三个捕捉事件发生时计数器的值。

(4) T1 表示 t2-t1 的差,也就是测试方波的高电平时间对应的计数值。

(5) T2 表示 t3-t1 的差,也就是测试方波的整个周期对应的计数值。

(6) CLK 表示系统时钟周期, Duty 表示实际方波的占空比, Frequence 表示方波的频率, Period 表示方波的周期, Flag 表示检测完成标志位。

第三步,生成两路频率为 10kHz,一个是占空比为 50%的 PWM,另一个是占空比为 60%的 PWM,如图 5.71 所示。

第四步,设置 eCAP 模块,中断中配置如图 5.72 和图 5.73 所示,使用的是 eCAP1 模块,配置为连续控制模式,并在第三次事件之后停止计数并重置,第一次事件的触发极性为上升沿,第二次事件的触发极性为下降沿,第三次触发极性为上升沿,计数时间的数据类型为无符号的 32 位整型。中断配置为捕捉到第三次事件之后触发中断。在 eCAP 输出接上 demux 模块,并将输出的值赋予 t1、t2、t3。

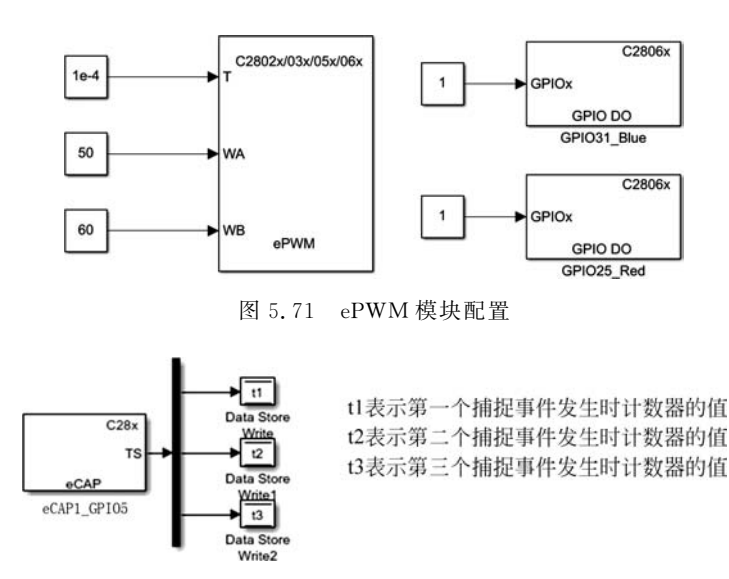

图 5.72 eCAP 模块搭建

| C28x eCAP (mask) (1ink)                                                                                                    | General eCAP APWM Interrupt                                                                                                    |
|----------------------------------------------------------------------------------------------------|----------------------------------------------------------------------------------------------------|
| Configure the settings of the F280x/F2833x/C2834x/<br>F2805x/F2806x/F2807x/F28M3x/F2837x/F28004x process<br>(Enhanced Contemp)                                                                                                    | Event prescaler (integer from 0 to 31): 0                                                                                                    |
| (Ennanced Capture)                                                                                                    | Select mode control: Continuous (2)                                                                                                    |
| General eCAP APWM Interrupt                                                                                                    | Ston value after Conture Event 2                                                                                                    |
| Operating mode: eCAP                                                                                                    | Stop value atter: capture tivent 3                                                                                                    |
| eCAPx pin eCAP3                                                                                                    | Enable reset counter after capture event 1 time-stamp                                                                                                    |
| Counter phase offset value (0 ~ 4294967295): 0                                                                                                    | Select capture event 1 polarity: Rising Edge                                                                                                    |
| Enable counter Sync-In mode                                                                                                    | Enable reset counter after capture event 2 time-stamp                                                                                                    |
| Sync output selection: Disabled                                                                                                    | Select capture event 2 polarity: Falling Edge                                                                                                    |
| Sample time: -1                                                                                                    | Enable reset counter after capture event 3 time-stamp                                                                                                    |
| Canamal aCAD ADMA Internet                                                                                                    | Select capture event 3 polarity: Rising Edge                                                                                                    |
| Post interrupt on capture even                                                                                                    | Time-Stamp counter data type: uint32                                                                                                    |
| □ Post interrupt on capture event 2                                                                                                    | Enable capture event status flag output                                                                                                    |
| Post interrupt on capture event 3                                                                                                    | Enable overflow status flag output                                                                                                    |
| Post interrupt on counter overflow                                                                                                    | ‹                                                                                                    |
| P2805x/F2806x/F2807x/F2803x/F28004x process<br>(Enhanced Capture)<br>General eCAP APIN Interrupt<br>Operating mode: eCAP<br>eCAPx pin eCAP1 1<br>Counter phase offset value (0 * 4294967295): 0<br>Enable counter Sync-In mode<br>Sync output selection: Disabled<br>Sample time: -1<br>General eCAP APIN Interrupt<br>Post interrupt on capture event 2 | Select capture event 3 polarity: Falling Edge Capture event 3 time-stamp Select capture event 2 polarity: Falling Edge Capture event 3 polarity: Falling Edge Capture event 3 polarity: Falling Edge Capture event 4 polarity: Falling Edge Capture event 4 polarity: Falling Edge Capture Edge Capture Edge Ca |
| Block interrupt on capture event 2                                                                                                    | Fnable overflow status flag output                                                                                                    |
| rost interrupt on capture event 3                                                                                                    | Landore startes startes ring output                                                                                                    |
| □ Post interrupt on counter overflow                                                                                                    | · · · · · · · · · · · · · · · · · · ·                                                                                                    |

图 5.73 eCAP 模块配置

第五步,计算 T1、T2 并对 Flag 置位,表示一次检测完毕,如图 5.74 所示。

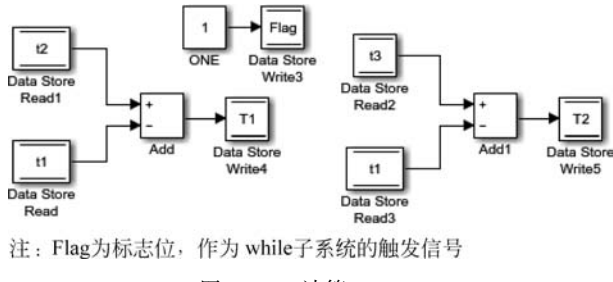

图 5.74 计算 T1、T2

第六步,封装子系统,配置硬件中断,根据 eCAP1 的中断向量号(它属于 CPU 中断的第四组下的第1个 PIE 中断),配置 C28x 硬件中断模块,如图 5.75 所示。

第七步,标志位触发,在 Whlie(1) 中触发计算模块,对输入方波的频率、周期、占空比进行计算,如图 5.76 所示。其中,CLK = 1/90000000。如图 5.77 所示为 eCAP 的 Simulink 模型图。

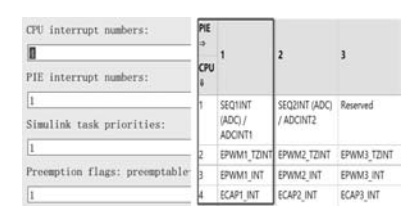

图 5.75 eCAP 中断配置

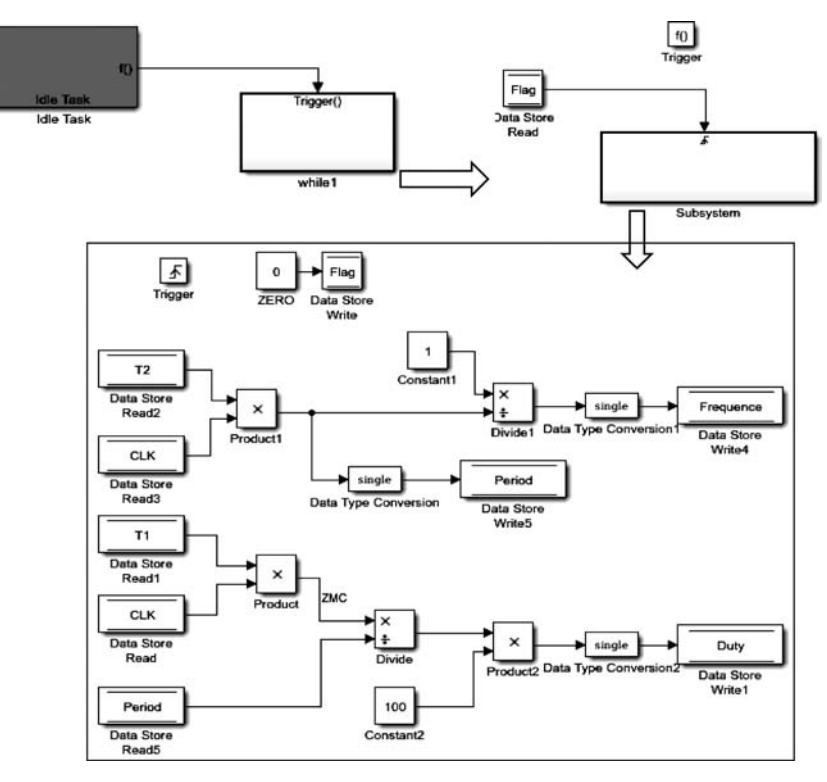

图 5.76 PWM 参数计算

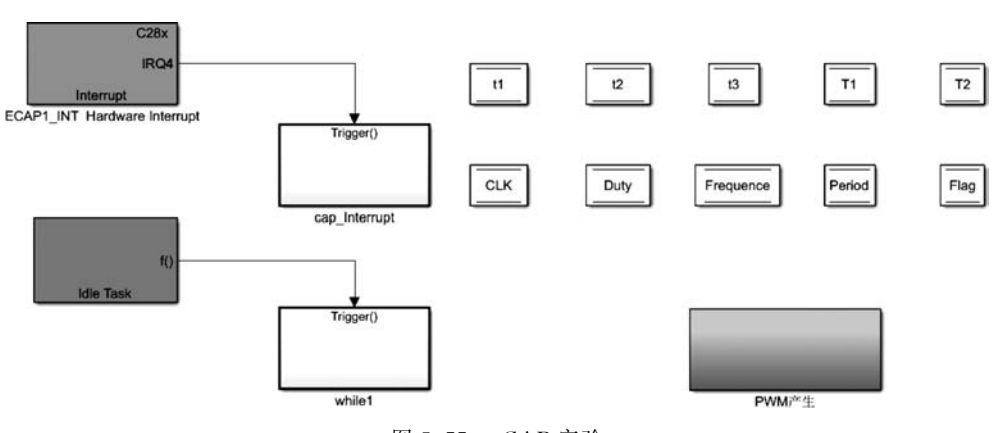

图 5.77 eCAP 实验

这里需要注意一点,请在 Diagonostics 选项卡中的 Data Validity 选项中,将 Multitask data store 配置为 none,否则会出现如图 5.78 所示的错误。

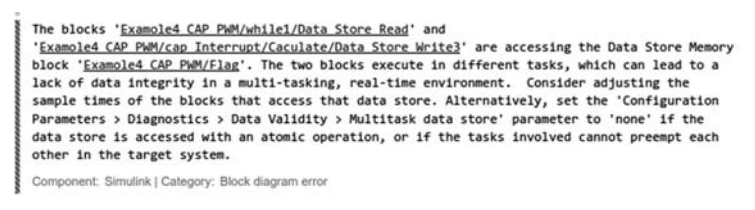

图 5.78 错误诊断

在上述配置完成,并完成模型的搭建后,将模型编译下载到主控板,然后在 CCS 中打 开模型生成的工程文件,先单击"编译"按钮 ≪ ,再单击"调试"按钮 ※ ,然后将图 5.79 和图 5.80 中的 10 个变量添加到 Expressions 中,在单击"运行"按钮 I 前,先将 eCAP3 引 脚用杜邦线与 EPWM1A 引脚连接起来。然后再单击"运行"按钮可以看到各个变量的值。 要想看 EPWM1B 的数值,ECAP1 引脚用杜邦线与 EPWM1B 引脚连接起来。这里有一点 点误差,是芯片自身问题。图 5.79 为 EPWM1A 数据监测图,图 5.80 为 EPWM1B 数据监 测图。

| (x)= Variables of Expressions 🕸 🔢 | f Registers                | (四本日) 🕂 💥 🐼 🛙            |
|-----------------------------------|----------------------------|--------------------------|
| Expression                        | Туре                       | Value                    |
| Example4_CAP_PWM_DW               | struct <unnamed></unnamed> | {CLK=1.1111111e-08,Duty= |
| (x)= CLK                          | double                     | 1.11111111e-08           |
| (x)= Duty                         | float                      | 49.9944458               |
| (x)= Frequence                    | float                      | 9998.88867               |
| (x)= Period                       | float                      | 0.000100011108           |
| (×)= t1                           | unsigned long              | 2137642542               |
| (x)= t2                           | unsigned long              | 2137773056               |
| (v)= t3                           | unsigned long              | 2137831563               |
| 60= T1                            | unsigned long              | 4500                     |
| (x)= T2                           | unsigned long              | 9001                     |
| (x)= Flag                         | unsigned int               | 0                        |

图 5.79 EPWM1A 数据监测

| (x)= Variables 6% Expressions 23 10 | 1 Registers                | 신 여 🖻 🔶 🗶 💥 🚱             |
|-------------------------------------|----------------------------|---------------------------|
| Expression                          | Туре                       | Value                     |
| Example4_CAP_PWM_DW                 | struct <unnamed></unnamed> | {CLK=1.11111111e-08,Duty= |
| (x)= CLK                            | double                     | 1.11111111e-08            |
| (x)+ Duty                           | float                      | 60.0044479                |
| 60- Frequence                       | float                      | 9998.88867                |
| 60+ Period                          | float                      | 0.000100011108            |
| (x)- t1                             | unsigned long              | 3463601723                |
| (x)= t2                             | unsigned long              | 3463679132                |
| (x)+ t3                             | unsigned long              | 3463736738                |
| 00= T1                              | unsigned long              | 5401                      |
| ¢9= T2                              | unsigned long              | 9001                      |
| 60+ Flag                            | unsigned int               | 0                         |

图 5.80 EPWM1B 数据监测

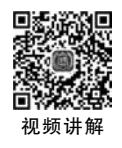

## 5.6 SCI 串行通信

#### 5.6.1 SCI 通信基本原理

SCI(Serial Communication Interface)意为"串行通信接口",是相对于并行通信来说的,是串行通信技术的一种总称,最早由 Motorola 公司提出。它是一种通用异步通信接口,与 MCS-51 的异步通信功能基本相同。

SCI模块用于串行通信,如RS422、RS485、RS232,在SCI中,通信协议体现在SCI的数据格式上。通常将SCI的数据格式称为可编程的数据格式,原因就是它可以通过SCI的通信控制寄存器SCICCR来进行设置,规定通信过程中所使用的数据格式,如图5.81所示。

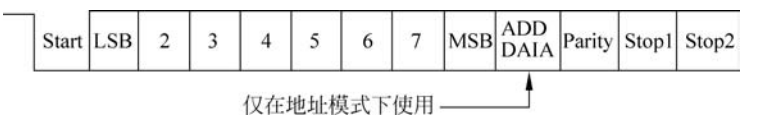

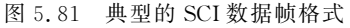

TMS320F28069 上面有两个 UART 口: SCIA、SCIB。本实验针对 SCIB。SCI 的原理 以及特点如下所述。

(1) 外部引脚。

发送引脚: SCITXD,接收引脚: SCIRXD。

(2) 波特率可编程。

当 BRR≠0 时:波特率=LSRCLK÷((BRR+1)×8)。

当 BRR=0 时: 波特率=LSPCLK÷16。

(3) 数据格式。

1个开始位,1~8个数据位,奇校验/偶检验/无校验可选,1或2个停止位。

(4)4个错误检测标志:校验、溢出、帧、断点检测。

(5) 全双工和半双工模式可以缓冲接收和发送。

(6) 串口数据发送和接收过程可以通过中断方式或查询方式。

本实验选取 TMS320F28069 的 SCIB 模块进行实验,分别设置 GPIO15 和 GPIO58 作为 SCIB 的发送和接收功能引脚,并配置为波特率 9600b/s,8 位数据位,1 位停止位,无奇偶 校验,原理图如图 5.82 所示。

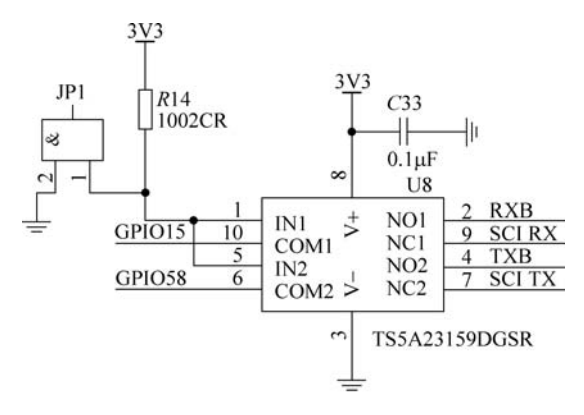

图 5.82 SCIB 原理图

#### 5.6.2 SCI 收发数据

在 Solver 中设置定步长为 0.1s,在 Hardware Implementation 中配置系统时钟为 90MHz,LSPCLK 低速时钟外设 4 分频,SCI\_B 的字符长度为 8 位,波特率设为 115000b/s, Tx 的引脚设为 GPIO58,Rx 的引脚设为 GPIO15,如图 5.83 所示。

| Hardware Implementation                                                                            | Groups                                                                                                    |                                                                                                    |
|----------------------------------------------------------------------------------------------------|----------------------------------------------------------------------------------------------------|----------------------------------------------------------------------------------------------------|
| Model Referencing<br>Simulation Target<br>- Code Generation<br>- Coverage<br>- HDL Code Generation | Build options<br>Clocking<br>ADC<br>COMP<br>eCAN_A<br>eCAP<br>ePWM<br>12C<br>SCL_A<br>SCL_B<br>SPL_A<br>SPL_A<br>SPL_A<br>SPL_A<br>SPL_B<br>eQEP<br>Watchdog<br>GPIO0_7<br>GPIO0_15<br>GPIO16_23 | Enable loopback Suspension mode: Free_run Number of stop bits: 1 Parity mode: None Character length bits/8 Desired baud rate in bits/sec: [115200 Baud rate prescaler (BRR = (SCIHBAUD << 8)   SCILBAUD)); [23 Closest achievable baud rate (LSPCLK/(BRR+1)/8) in bits/sec: [117/188 Communication mode: Raw_data     Blocking mode Data byte order: Little_Endian Pin assignment[Tx); [GPIO58 Pin assignment[Tx); [GPIO58 |

图 5.83 SCIB 模块配置

设置 SCI Receive 的 SCI module 为 B,其他的参数默认,此模块负责接收串口助手发送 过来的数据; SCI Transmit 的 SCI module 为 B,如图 5.84 所示,其他参数默认,此模块负 责发送数据给串口助手。

搭建整个模型如图 5.85 所示,控制流程为: SCI 接收到数据与 53 比较,如果等于 53 则输出 1,1 大于 0 则输出 Counter Limited 的数(Upper limit 设定为 10,当累加到 10 变归 0 重新计数),否则一直输出 2。

#### 

| C28x<br>Data<br>SCI RCV<br>SCI Receive                                                | C28x<br>Data<br>SCI XMT<br>SCI Transmit                                                                                                    |
|---------------------------------------------------------------------------------------|----------------------------------------------------------------------------------------------------|
| 🖪 Block Parameters: SCI Receive 🛛 🕹                                                   | Block Parameters: SCI Transmit                                                                                                    |
| Parameters SCI module: [B Additional package header: [ Additional package terminator: | C28x SCI Transmit (mask) (link)<br>Configures Serial Communication Interface (SCI) of the C2000<br>MCUs to transmit data via SCITXD pin. This enables<br>asynchronous serial digital communications between the MCU<br>and other connected peripherals. |
|                                                                                       | Parameters                                                                                                    |
| Data type: uint8                                                                      | SCI module: B                                                                                                    |
| Data length:                                                                          | Additional package header:                                                                                                    |
| 1<br>Initial output:                                                                  | **                                                                                                    |
| 0                                                                                     | Additional package terminator:                                                                                                    |
| Action taken when connection times out: Output the last received value Sample time:   | ··· []                                                                                                    |
| -1                                                                                    | Lable transmit FIFO interrupt                                                                                                    |
| □ Output receiving status<br>□ Enable receive FIFO interrupt<br><                     | OK Cancel Help Apply                                                                                                    |

图 5.84 SCI 收发配置

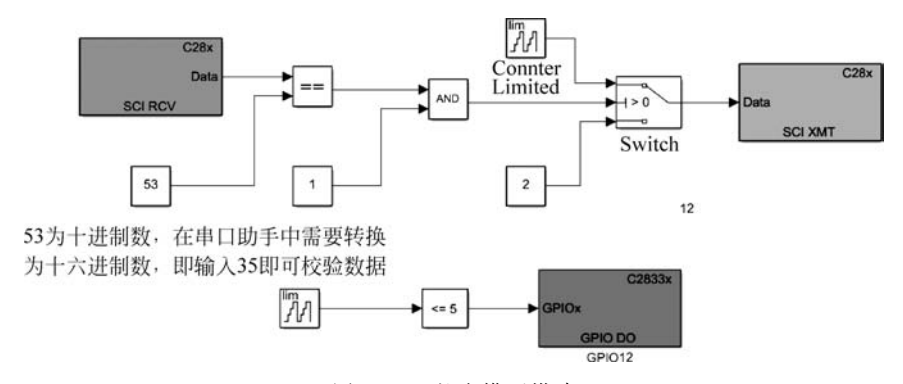

图 5.85 整个模型搭建

在上述配置完成,并完成模型的搭建后,将模型编译下载到主控板。

将套件中附带的 USB 线一端与计算机连接,并将另一端插到智能平衡移动机器人套件 中主控制板的 USB 插口处。当用 USB 直接连接计算机时,要想看到系统识别串口,需要打 开设备管理器,选择 TI XDS100 ChannelB,在右键快捷菜单中选择"属性"命令,在"高级"选 项卡中选中"加载 VCP"选项,拔掉 USB 连接线,再次插入时将显示系统已经识别到 COM 口,可以打开串口调试工具进行下一步实验,如图 5.86 所示。

接下来打开串口猎人软件。可以看见几个主要的部分,如图 5.87 所示。

选择对应的端口号 COM9,波特率为 115200b/s,在没有发送数据之前,数据接收界面 一直显示 2,说明搭建的模型是正确的,如图 5.88 所示。

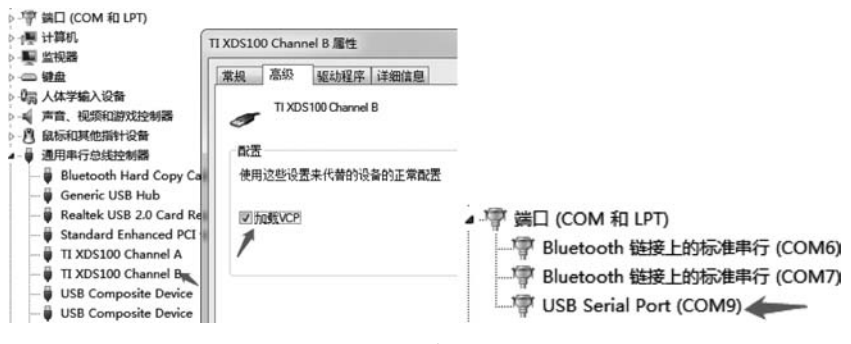

图 5.86 串口配置

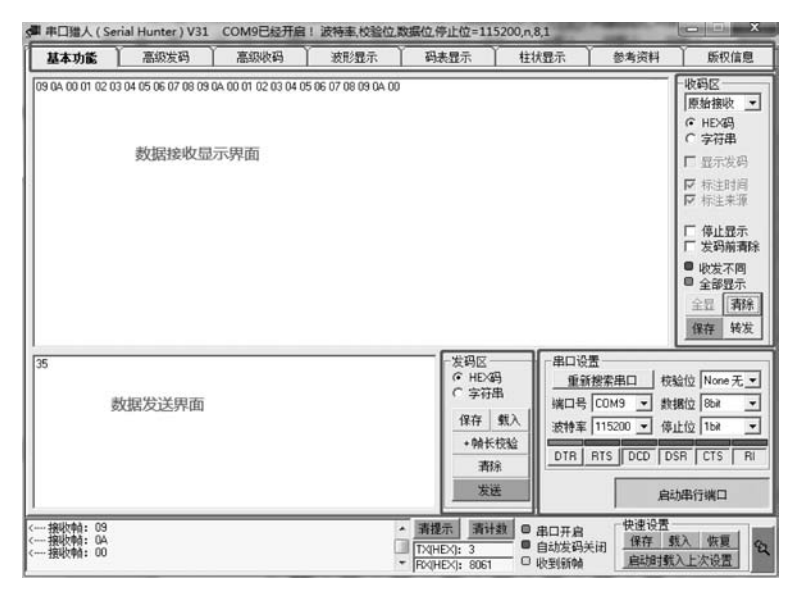

图 5.87 串口软件配置

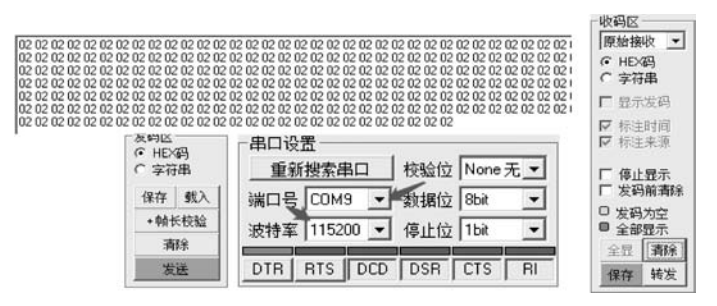

图 5.88 串口软件显示

在左下角的方框中输入 35(十六进制),则数据接收显示界面会一直显示 0~10 的数, 如图 5.89 所示。

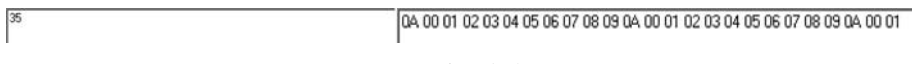

图 5.89 串口软件测试

在高级收码工具栏下方的通道设置的来源选择提取每一帧,然后单击"启动高级收码" 按钮,便可以在历史数据看见有 0~10 的十进制数显示,如图 5.90 所示。

| 基本功能 高級发码                                                                                                    | 高级收码                     | 波形显示                                                                                                    | 码表                             | 眎 丫      | 柱状显示                               | 参考资料                                                                                                    | 版权信息                           |
|----------------------------------------------------------------------------------------------------|--------------------------|----------------------------------------------------------------------------------------------------|--------------------------------|----------|------------------------------------|----------------------------------------------------------------------------------------------------|--------------------------------|
| <u>通道0</u> 通道1 通道2<br>加速设置<br>3/名 哲无别名<br>3源 提取每一帧                                                            | 通道3<br>数据<br>首地          | <ul> <li>通道4</li> <li>縮式</li> <li>1<sup>1</sup>地 0 単字寸</li> <li>1<sup>1</sup>筋位在前 □ BCI</li> <li>1<sup>1</sup>符号位(页数为种</li> <li>1<sup>1</sup>种符号(页数为麻</li> </ul> | 通道5<br>5 J<br>0码<br>-码)<br>(码) | 通道6      | 通道7<br>(封))<br>(255<br>(0)<br>(255 | <ul> <li>• 翰结束判定</li> <li>「翰夫(HEX)」</li> <li>「翰尾(HEX)」</li> <li>「翰尾(HEX)」</li> <li>「翰长地址」</li> <li>· 翰长限制(字节)」</li> <li>· 超时处理優秒)</li> </ul> | A5<br>AA<br>0 修正 0<br>99<br>50 |
| 5史啟編(10进 <b>参))</b><br>11 2 3 4 5 6 7 8 9 10 0 1 2 3 4 5 6 7 8 9<br>11 2 3 4 5 6 7 8 9 10 0 1 2 3 4 5 6 7 8 9 | 9100123456<br>9100123456 | 57891001234<br>57891001234                                                                                                    | 5678910<br>5678                | 00123456 | 78910 🔺                            | ○ 帧异常结 最新一帧 【2019/4/5 22 34 接收新帧】 02                                                                                                    | 東(丢弃數据)<br>228】【<<<            |
| -                                                                                                    | 清除                       |                                                                                                    |                                | 清除       | ↓                                  | ☞ 超时错响也                                                                                                    |                                |

图 5.90 串口软件测试

在波形显示界面将 Y 轴倍率设为 10/格,周期为 0.1/格,可以看见一个 0~10 的阶梯 状图形,如图 5.91 所示。

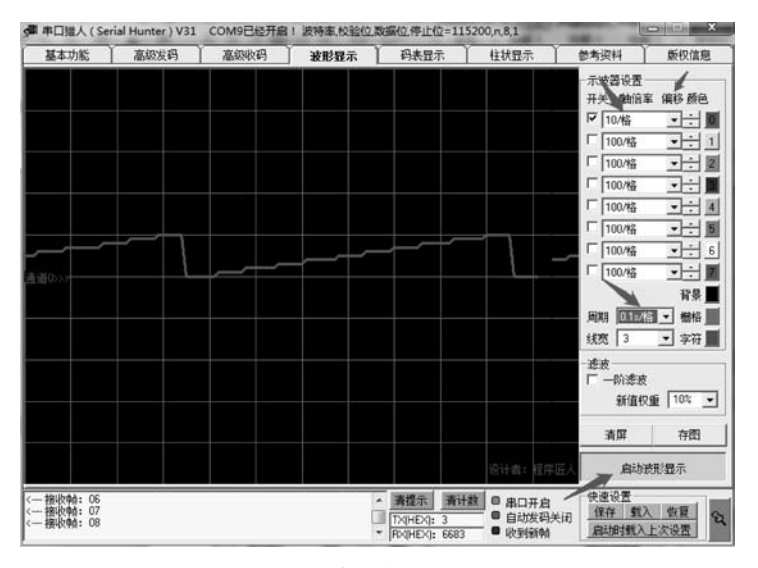

图 5.91 串口软件波形显示

### 5.7 SPI 串行通信

#### 5.7.1 SPI 概述

SPI即 Serial Peripheral Interface 是高速同步串行输入/输出端口, SPI最早是由 Freescale(原属 Motorola)公司在其 MC68HCxx 系列处理器上定义的一种高速同步串行接 口。SPI目前被广泛用于外部移位寄存器、D/A、A/D、串行 EEPROM、LED 显示驱动器等 外部芯片的扩展。与前面介绍的 SCI 的最大区别是, SPI 是同步串行接口。SPI 总线包括 1 根串行同步时钟信号线(SCI 不需要)以及 2 根数据线,实际总线接口一般使用 4 根线,即 SPI 四线制:串行时钟线、主机输入/从机输出数据线、主机输出/从机输入数据线和低电平 有效的从机片选线。有的 SPI 接口带有中断信号线, 有的 SPI 接口没有主机输出/从机输入 线。在 TMS320F28069 中使用的是前面介绍的 SPI 四线制。

SPI 接口的通信原理简单,以主从方式进行工作。在这种模式中,必须要有一个主设备,可以有多个从设备。通过片选信号来控制通信从机,SPI 时钟引脚提供串行通信同步时钟,数据通过从入主出引脚输出,从出主入引脚输入。通过波特率寄存器设置数据速率。 SPI 向输入数据寄存器或发送缓冲器写入数据时就启动了从入主出引脚上的数据发送,先发送最高位。同时,接收数据通过从出主入引脚移入数据寄存器最低位。选定数量位发送结束,则整个数据发送完毕。收到的数据传送到 SPI 接收寄存器,右对齐供 CPU 读取。 SPI 的通信链接如图 5.92 所示。

TMS320F28069 的 SPI 接口具有以下 特点。

- 1.4个外部引脚
- SPISOMI: SPI 从输出/主输入引脚。
- SPISIMO: SPI 从输入/主输出引脚。
- SPISTE: SPI从发送使能引脚。
- SPICLK: SPI 串行时钟引脚。
- 2.2种工作方式:主和从工作方式

波特率:125种可编程波特率。

当 SPIBRR=3~127 时,波特率= LSPCLK (SPIBRR+1)。

当 SPIBRR=0,1,2 时,波特率= $\frac{\text{LSPCLK}}{4}$ 

数据字长:可编程的1~16个数据长度。

#### 3. 4 种计时机制(由时钟极性和时钟相应控制)

(1) 无相位延时的下降沿: SPICLK 为高电平有效。在 SPICLK 信号的下降沿发送数据,在 SPICLK 信号的上升沿接收数据。

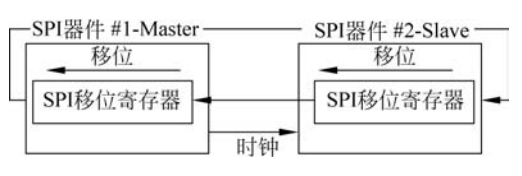

图 5.92 SPI 通信原理

(2) 有相位延时的下降沿: SPICLK 为高电平有效。在 SPICLK 信号的下降沿之前的 半个周期发送数据,在 SPICLK 信号的下降沿接收数据。

(3) 无相位延迟的上升沿: SPICLK 为低电平有效。在 SPICLK 信号的上升沿发送数据,在 SPICLK 信号的下降沿接收数据。

(4) 有相位延迟的上升沿: SPICLK 为低电平有效。在 SPICLK 信号的下降沿之前的 半个周期发送数据,而在 SPICLK 信号的上升沿接收数据。

• 接收和发送可同时操作(可以通过软件屏蔽发送功能)。

- 通过中断或查询方式实现发送和接收操作。
- 9个 SPI 模块控制寄存器:位于控制寄存器内,帧开始地址 7040H。

注意:这个模块中的所有寄存器是被连接至外设帧2的16位寄存器。当一个寄存器 被访问时,低字节(7~0)和高字节(15~8)内的寄存器数据被读作零。对高字节的写入没有 效果。

#### 4. 增强型特性

- 4 级发送/接收 FIFO。
- 经延迟的发射控制。
- 支持双向 3 线 SPI 模式。
- 借助 SPISTE 翻转的音频数据接收支持。

#### 5.7.2 SPI 控制 PWM 占空比

第一步,在 Solver 中设置定步长为 0.05s,在 Hardware Implementation 中配置系统时 钟为 90MHz,LSPCLK 低速时钟外设 4 分频,主要设置 SPI\_A 的 Enable loopback,将 SIMO pin assignment、SOMI pin assignment、CLK pin assignment、STE pin assignment 这 4 个引脚配置为如图 5.93 所示的 I/O 口。

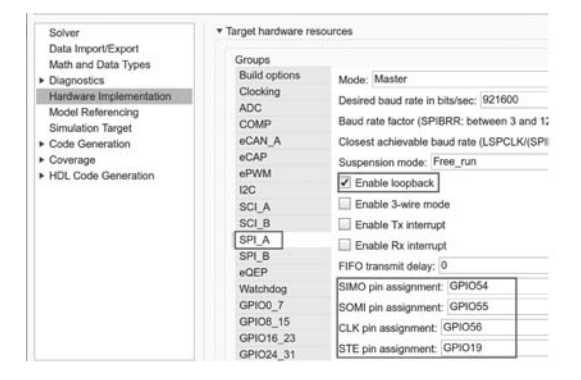

图 5.93 SPIA 配置

第二步,搭建占空比选择子系统,如图 5.94 所示,关于 MASK 子系统的介绍可以 查看网页: https://ww2.mathworks.cn/help/simulink/gui/mask-editor-overview.html?

 dutyCycle
 X

 Select
 1

 48000
 1

searchHighlight=Mask%20Editor%20Overview&s tid=doc srchtitle.

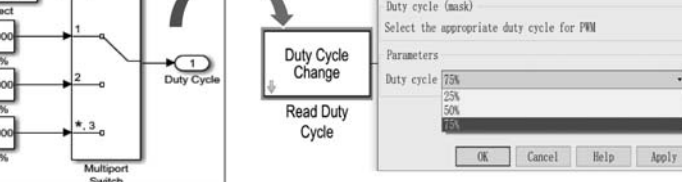

图 5.94 占空比配置

第三步,选择 SPI Transmit 和 SPI Receive 的模块为 SPI\_A,如图 5.95 所示,其他参数 默认。

| C28x<br>Tx<br>SPI XMT<br>SPI Transmit                                                                                                    | C28x<br>Rx -<br>SPI RCV<br>SPI Receive                                                                                                    |
|----------------------------------------------------------------------------------------------------|----------------------------------------------------------------------------------------------------|
| Block Parameters: SPI Transmit ×<br>SPI Transmit ×<br>Write data to registers of a SPI device.<br>Initiate an SPI write sequence starting with the SPI register<br>address followed by block input data.<br>The block accepts the values as an [Nx1] or [1xN] array of | Block Parameters SPI Receive ×<br>SPI Receive<br>Read data from a SPI device.<br>Initiate an SPI write sequence starting with the SPI register<br>address followed by an SPI read sequence gutting data of<br>specified type and length from the registers.<br>The block outputs the values received as an [Nx1] array of<br>type unite. |
| data type uint16.  Main Advanced SP1 module: SPLA Clock polarity: Rising.edge Clock phase: No.delay Enable blocking mode  0K Cancel Help Apply                                                                                                    | Main Advanced SPI nodule: SPI A - Clock polarity: Rising edge - Clock phase: No_delay - Output data length: [ Dable blocking mode Sample time: [ 0.1 ] 0K Cancel Help Apply                                                                                                    |

图 5.95 收发配置

第四步,配置 PWM 输出,定时器计数次数为 64000,计数方式为向上计数 UP,不分频。 使能 ePWM1A,当计数值等于定时器周期值 PRD 时置低,当计数值等于向上计数的 CAU 时置高,其他计数为 Do nothing(不动作)。

使能 ePWM1B,当计数值等于定时器周期值 PRD 时置高,当计数值等于向上计数的 CBU 时置低,其他计数为 Do nothing(不动作)。

比较计数,选择 Clock cycles, CMPA initial value、CMPB initial value 的值由外部输入, 初值为 0, 如图 5.96 所示。

第五步,在上述配置完成,并完成模型的搭建后,如图 5.97 所示。选择占空比为 75%, 将模型编译下载到主控板。

第六步,然后在 CCS 中打开模型生成的工程文件,先单击"编译"按钮 ≪ ,再单击"调试"按钮 ☆ ,然后将图 5.98 中的两个变量添加到 Expressions 中,单击"运行"按钮 ▶ ,可 以看到 TBPRD、CMPA、CMPB 的值。可以将主控板的 PWM1A 引脚和 PWM1B 引脚分别 连接到示波器的信号线,主控板和示波器记得要共地,便能观测到两路 PWM 的频率是否都

| Block Parameters: ePWM1                                                                                                    | Block Parameters: ePWM1 ×                                                                                                    |
|----------------------------------------------------------------------------------------------------|----------------------------------------------------------------------------------------------------|
| C2802x/03x/05x/06x/M3x/37x/07x/004x ePWM (mask) (link)                                                                                                    | C2802x/03x/05x/06x/M3x/37x/07x/004x ePWM (mask) (link)                                                                                                    |
| Configures the Event Manager of the C2802x/C2803x/C2805x/C2806x/F2<br>F28004x MCU to generate ePWM waveforms.<br>The number of available ePWM modules (ePWM1-ePWM12) vary between C                                                                                                    | c Configures the Event Manager of the (2802x/2803x/22803x/22805x/2880x/P2887x/P2837x/<br>P28001x MUC to generate dPMN waveforms.<br>The number of available ePMN modules (ePMN1=0PMN12) vary between C2000 processors.                                                                                                    |
| General ePMMA ePMMB Counter Compare Deadband unit Ev<br>Module:<br>ePMMI<br>Timer period units:<br>Specify timer period via:<br>Specify via dimlog<br>Timer period:<br>61000<br>Reload for time base period register (PRDLD):<br>Counting mode:<br>Up<br>Synchronization action:<br>Specify software synchronization via input port (SNFSTNC)<br>Enable digital compare A event1 synchronization (DCAEVT1) | General ePMA ePMB Counter Compare Deadband unit Event Trigger H5 d<br>☐ Enable ePMAA<br>Action when counter=ZERO: Do nothing<br>Action when counter=DPA on up-count (CAU): Set<br>Action when counter=CMPB on up-count (CAU): Set<br>Action when counter=CMPB on up-count (CAU): Set<br>Compare value reload condition: Load on counter equals to zero (CTB=Zero)<br>☐ Add continuous software force input port<br>Continuous software force logic: Forcing disable<br>Reload condition for software force: Zero                                                                                                    |
| Black Decomptore aDMA11                                                                                                    | Black December 204041                                                                                                    |
| CONST. (OF JOS OF JOS OF JOS OF JOS OF JOS (                                                                                                    | Concernation of the area of the content of the second of the second of t |
| Configures the Event Manager of the C2802x/C2803x/C2805x/C2806x/F2<br>F28004x MCU to generate ePMN waveforms.<br>The number of available ePMN modules (ePMN1-ePMN12) vary between C                                                                                                    | Configures the Event Manager of the C2802x/C2803x/C2805x/C2806x/F28M3x/F2807x/F2837x/<br>F28001x MCU to generate ePWM waveforms.<br>The number of available ePWM modules (ePWM12) vary between C2000 processors.                                                                                                    |
| General ePWMA ePWMB Counter Compare Deadband unit Ev<br>Enable ePWM1B                                                                                                    | General ePWNA ePWNB Counter Compare Deadband unit Event Trigger HK.<br>CMPA units: Clock cycles                                                                                                    |
| Action when counter=ZERO: Do nothing                                                                                                    | Specify CMPA via: Input port                                                                                                    |
| Action when counter=period (PRD): Set<br>Action when counter=CMPA on up-count (CAU): Do nothing                                                                                                    | CMPA initial value:                                                                                                    |
| Action when counter=CMPA on down-count (CAD): Do nothing                                                                                                    | Reload for compare A Register (SHEWANODE): Counter equals to zero                                                                                                    |
| Action when counter=CMPB on up-count (CBU): Clear                                                                                                    | CMPB units: Clock cycles                                                                                                    |
| Action when counter=CMPB on down-count (CBD): Do nothing                                                                                                    | Specify OPB via: Input port                                                                                                    |
| Compare value reload condition: Load on counter equals to zero (CT                                                                                                    | CVPB initial value:                                                                                                    |
| Add continuous software force input port                                                                                                    |                                                                                                    |
| Continuous software force logic: Remains disable                                                                                                    |                                                                                                    |
| Paland condition for software forest West                                                                                                    | Reload for compare B Register (SHDWBNODE): Counter equals to zero                                                                                                    |
| Reford condition for software force: Zero                                                                                                    |                                                                                                    |
| Inverted version of ePWMxA                                                                                                    |                                                                                                    |
|                                                                                                    |                                                                                                    |
| ·                                                                                                    |                                                                                                    |
| <u>QK</u> <u>Cancel</u>                                                                                                    | QK <u>Cancel Help</u> Apply                                                                                                    |

图 5.96 ePWM 配置

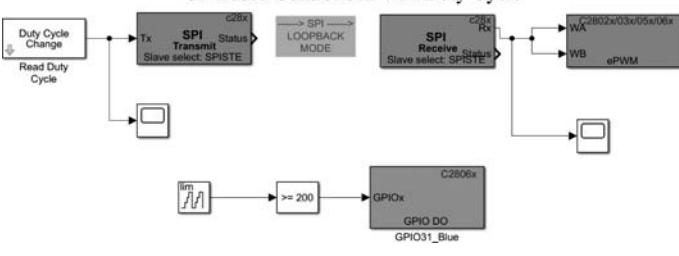

SP-Based Control of PWM Duty Cycle

图 5.97 整个模型搭建

| (x)= Variables      | A Expressions 🖾 🔠    | Registers    | 10 - 14 E + 2 % (U) |
|---------------------|----------------------|--------------|---------------------|
| Expression          |                      | Туре         | Value               |
| 60- EPwm            | 1Regs.TBPRD          | unsigned int | 64000               |
| (x)= EPwm           | 1Regs.CMPA.half.CMPA | unsigned int | 16000               |
| (x): EPwm1Regs.CMPB |                      | unsigned int | 16000               |
| - Add I             | new expression       |              |                     |

图 5.98 两路 PWM 的占空比分别为 75%,25%

为1kHz,占空比是否分别为75%和25%,波形是否互补。注意,要单击右上方的实时刷新按钮,否则数据不会变化。

第七步,在 Simulink 中选择占空比为 50%,重新编译下载,然后在 CCS 中观察数据,如 图 5.99 所示。

| (x)= Variables of Expressions 😂 👭 Registers |              | 約 여 日   中 🗶 🌺 🚱 |  |  |
|---------------------------------------------|--------------|-----------------|--|--|
| Expression                                  | Туре         | Value           |  |  |
| (4): EPwm1Regs.TBPRD                        | unsigned int | 64000           |  |  |
| 09: EPwm1Regs.CMPA.half.CMPA                | unsigned int | 32000           |  |  |
| (v) EPwm1Regs.CMPB                          | unsigned int | 32000           |  |  |
| Add new expression                          |              |                 |  |  |

图 5.99 两路 PWM 的占空比都为 50%

第八步,在 Simulink 添加两个 Scope,如图 5.100 所示,选择 External 模式,主控板连接 USB转 TTL 模块,选择对应的 COM 口,波特率为 115200b/s,选择占空比为 75%,单击 "运行"按钮,可以观测 Scope1 的数据是否和 Scope 的数据一致,在运行状态下可以改变占 空比的大小,查看 Scope1 的数据变化,如图 5.101 所示。

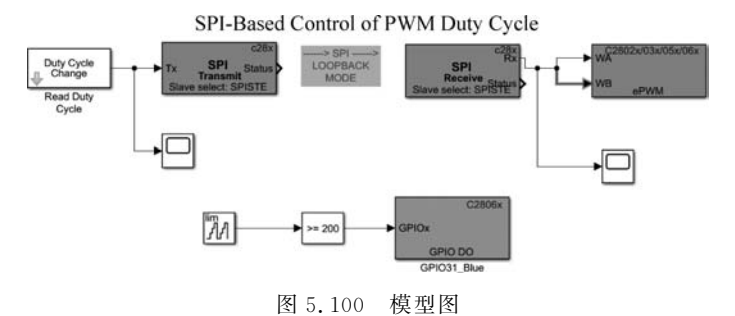

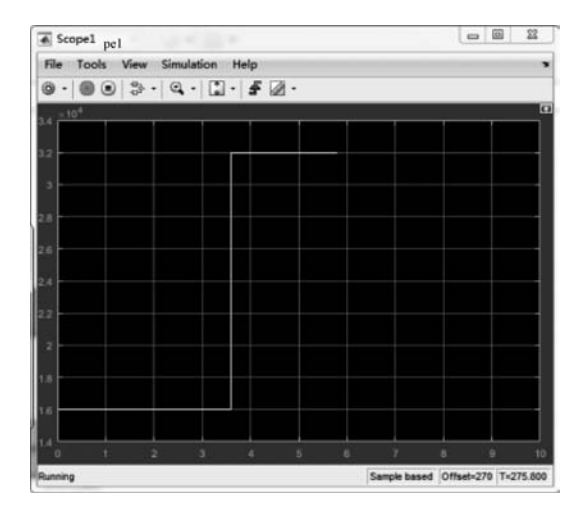

图 5.101 波形图

### 5.8 IdelTask 模块介绍

在常规的 MCU 编程中, Whlie(1) 是几乎都会使用到的一个函数, 它可以使一些对工作 周期要求不高的外设对所要执行的功能进行循环扫描, 例如, 矩阵键盘或者 OLED 显示等 功能。在 TI 提供的硬件支持包中, 也很人性化地提供了这个功能模块——Idle Task。添 加 Idle Task 模块后生成的代码如下。

```
while (runModel) {
    stopRequested = !( rtmGetErrorStatus(Ideltask_M) == (NULL));
    runModel = !(stopRequested);
    idletask_num1();
    idletask_num2();
}
```

Idle Task 模块的配置界面如图 5.102 所示,分别设置 Task numbers 以及 Preemption flags。

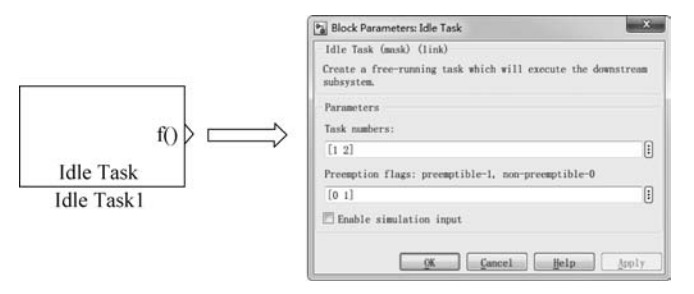

图 5.102 Idle Task 模块配置

这里的抢占式优先级不同于中断的抢占式优先级。它的功能是:当 Preemption flag 设置为 0 的时候,每次进入 Whlie 循环的开始,关掉全局中断,执行完毕后打开。当 Preemption flag 设置为 1 时,则不做上述处理,当中断来临时,优先执行中断。

下面为 Preemption flag 设置为的 0 时生成的代码,可以看到生成的代码中出现了开关中断的指令,而从 Preemption flag 设置为 1 时的生成代码可以看到,没有开关中断的指令。

```
Void idletask_num1(void)
{
    DINT;
    Idle_num1_task_fcn();
    EINT;
}
Void idletask_num2(void)
{
```

```
Idle_num2_task_fcn();
}
Void enable_interrupts()
{
    EINT;
    ERTM;
    }
```

所以在使用的时候,可以根据自己的需要选择。搭建如图 5.103 所示模型,左边子系统 是给 GPIO31 一个高电平,右边子系统是给 GPIO25 一个低电平,电平不翻转。编译下载可 以观察主控板的 LED1 灯亮,LED2 灯灭。

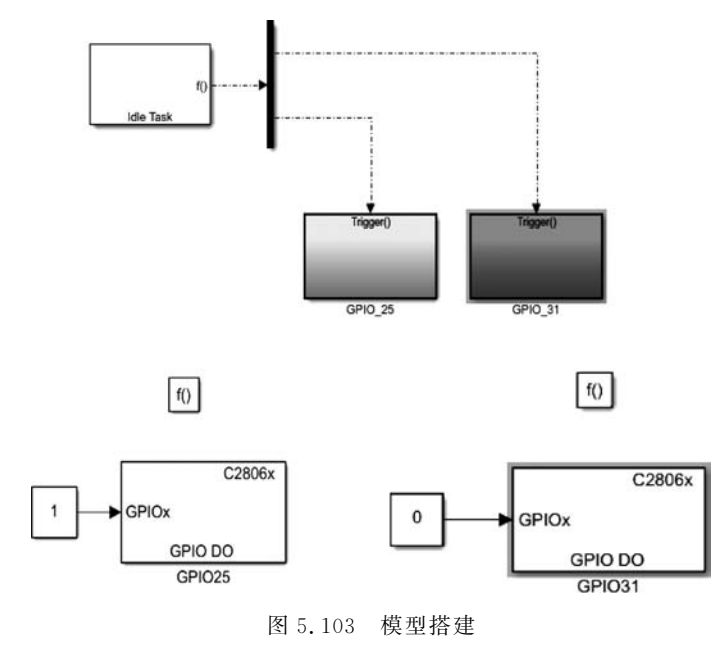

下面为该模型生成的代码,idle\_num1\_task\_fcn()函数为图 5.103 中右边子系统生成的 代码,idle\_num2\_task\_fcn()函数为左边子系统生成的代码。

```
void idle_num1_task_fcn(void)
{
    /* Call the system: < Root >/GPI0_25 * /
    {
        /* S - Function (idletask): '< Root >/Idle Task' * /
        /* Output and update for function - call system: '< Root >/GPI0_25' * /
        /* S - Function (c280xgpio_do): '< S2 >/GPI025' incorporates:
        * Constant: '< S2 >/Constant'
        * /
```

```
{
      if (Ideltask P. Constant Value)
        GpioDataRegs.GPASET.bit.GPI025 = 1;
      else
        GpioDataRegs.GPACLEAR.bit.GPI025 = 1;
    }
    /* End of Outputs for S - Function (idletask): '< Root >/Idle Task' */
  }
}
/ * Idle Task Block: '< Root >/Idle Task' * /
void idle num2 task fcn(void)
{
  / * Call the system: < Root >/GPI0_31 * /
  {
    /* S-Function (idletask): '< Root >/Idle Task' * /
    / * Output and update for function - call system: '< Root >/GPIO 31' * /
    /* S-Function (c280xgpio_do): '< S1 >/GPI031' incorporates:
      * Constant: '< S1 >/Constant'
      * /
    {
      if (Ideltask P. Constant Value a)
        GpioDataRegs.GPASET.bit.GPI031 = 1;
      else
        GpioDataRegs.GPACLEAR.bit.GPI031 = 1;
    }
    /* End of Outputs for S - Function (idletask): '< Root >/Idle Task' */
  }
}
```

可以从 Idletask. h 头文件代码中看到当 Constant\_Value 为 0, LED2 灯灭, Constant\_ Value\_a 为 1, LED1 灯亮。

```
/ * Parameters (default storage) * /
struct P Ideltask T {
  real_T Constant_Value;
                                        /* Expression: 0
                                         * Referenced by: '< S2 >/Constant'
                                          * /
  real_T Constant_Value_a;
                                        /* Expression: 1
                                          * Referenced by: '< S1 >/Constant'
                                          * /
};
P Ideltask T Ideltask P = {
0.0,
                                        /* Expression: 0
                                          * Referenced by: '< S2 >/Constant'
                                          * /
```

| 1.0 | /* Expression: 1                   |
|-----|------------------------------------|
|     | * Referenced by: '< S1 >/Constant' |
|     | * /                                |
| 1   |                                    |

### 5.9 WatchDog 模块介绍

意外难免会发生,部分意外发生的时候,系统程序会跑飞或进入死循环,系统需要有一定自恢复的功能,这就需要看门狗。意外有很多,对强电类控制电路来说,最让人头疼的就是琢磨不透又抓不着的 EMI 干扰,以及电源设计,对于软件而言有内存泄漏、程序健壮性等问题。看门狗(Watchdog timer)从本质上来说就是一个定时器电路,一般有一个输入和一个输出,其中的输入叫作喂狗,输出一般连接到另外一个部分的复位端,在这里就是TMS320F28069 的复位端。CPU 工作正常时,按照设定的程序,每隔一段时间就输出一个信号到喂狗端,实际操作是给看门狗计数器清零,如果超过了一定时间没有信号到喂狗端进行喂狗,来做清零操作,一般就认为程序运行出了意外,不管意外类型是怎样的,这时候看门狗电路就会给出一个复位信号给 CPU 的复位端,使 CPU 强制复位,从而可能改变程序跑飞或死循环的状态。设计者必须了解看门狗的溢出时间以决定在适当的时候清看门狗。清看门狗也不能太过频繁,否则会造成资源浪费。在系统设计初以及调试的时候,不建议使用看门狗,因为系统设计初的时候意外的可能性太多,且有些意外是必须处理的,看门狗电路的复位信号很可能会引入更多的困扰。合理利用看门狗电路,可以检测软件和硬件运行的状态,进一步提高系统的可靠性。

在使用看门狗之前首先要对看门狗的内部计数器进行配置。打开模型配置界面,在 Watchdog选项卡中,使能看门狗,再配置看门狗计数器的计时时间为 0.209715s 触发一次 Time out event(从配置中可以看到,看门狗的时钟直接来自 OSCCLK 也就是外部晶振的时 钟 10MHz),然后配置 Time Out event 为 Chip reset。具体配置如图 5.104 所示。

| Solver                                                                                                    | ★ Target hardware resources                                                                                                    |         |  |  |  |
|----------------------------------------------------------------------------------------------------|----------------------------------------------------------------------------------------------------|---------|--|--|--|
| Solver<br>Data Import/Export<br>Math and Data Types<br>• Diagnostics<br>Hardware Implementation<br>Model Referencing<br>Simulation Target<br>• Code Generation<br>• Coverage<br>• HDL Code Generation | ▼ Target hardware rei<br>Groups<br>Build options<br>Clocking<br>ADC<br>COMP<br>eCAN_A<br>eCAP<br>ePWM<br>IZC<br>SCI_A<br>SCI_A | Sources |  |  |  |
|                                                                                                    | SPI_A<br>SPI_B                                                                                                    |         |  |  |  |
|                                                                                                    | Watchdog                                                                                                    |         |  |  |  |

图 5.104 看门狗模块

将看门狗模块的复位源信号设置为 Timer0 中断的周期,在 Sample time 中填入-1,如 图 5.105 所示。

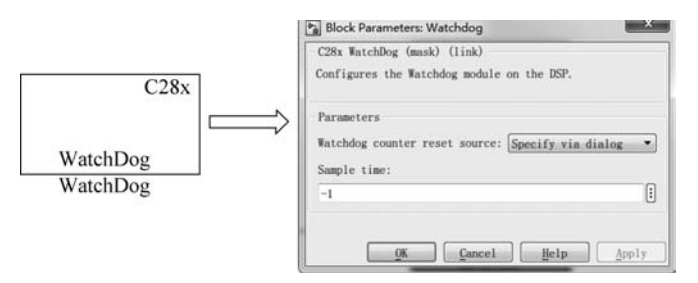

图 5.105 看门狗模块配置

同时在 Timer0 的中断中使两 LED 的电平在中断中翻转。模型如图 5.106 所示。

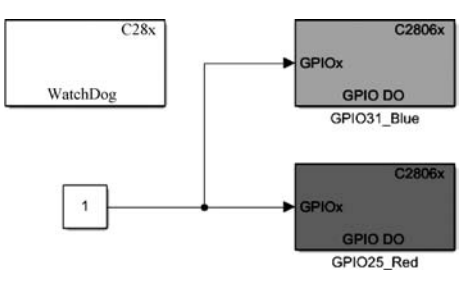

图 5.106 模型搭建

然后可以做两次对比性实验,一次实验的系统步长设置为 0.5s(大于看门狗的溢出时间),另一次设置为 0.1s(小于看门狗的溢出时间)。分别生成代码之后下载到开发板上观察实验现象。

从图 5.107 中的代码可以看到,每进行一次定时器中断,便将看门狗计数器复位,也就 是所说的喂狗。

```
/* Model step function */
void WatchDog_step(void)
  /* S-Function (c280xgpio_do): '<Root>/GPI025_Red' incorporates:
     Constant: '<Root>/Constant'
   */
 {
   GpioDataRegs.GPATOGGLE.bit.GPIO25 = (WatchDog_P.Constant_Value != 0);
 }
 /* S-Function (c280xgpio_do): '<Root>/GPI031_Blue' incorporates:
     Constant: '<Root>/Constant'
   */
   GpioDataRegs.GPATOGGLE.bit.GPIO31 = (WatchDog P.Constant Value != 0);
 }
  /* S-Function (c28xwatchdog): '<Root>/Watchdog' */
  {
   KickDog();
 }
}
                         图 5.107 自动生成代码
```

在对比实验中,可以清楚地看到,当中断周期大于看门狗定时器的时间,芯片会一直复位,LED灯无法按照设定的频率翻转,反之则LED灯正常工作。

### 5.10 本章小结

本章主要介绍了智能平衡移动机器人片内外设模块的基本原理及 MATLAB/Simulink 的仿真实验,包括 GPIO 模块、ADC 模块、Timer\_IT 模块、ePWM、eCAP 及 SCI 串行通信和 SPI 串口通信的基本原理,以及对 MATLAB/Simulink 系统的设置过程,并结合 MATLAB/Simulink 对每个模块进行了模型搭建实验及自动代码生成。